### Certifications Online Training

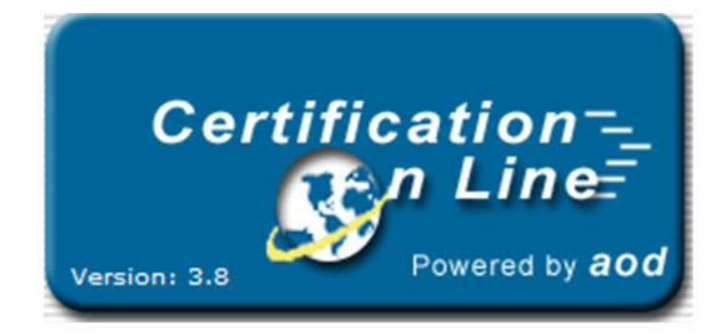

#### Welcome To Training For Online Certification Reporting (COL)

https://mshda3.cgi-bps.com

#### Contents

| Getting Started-Logging In                 | 3  |
|--------------------------------------------|----|
| Familiarizing Yourself – COL Page Layout   | 7  |
| User Setup – Establishing On-Site Managers | 18 |
| Processing Annual Owner's Certifications   | 30 |
| Unit Updates & Changes                     | 42 |
| Processing Occupancy Information           | 56 |
| Uploading Building Data                    | 81 |
| Submission to MSHDA                        | 93 |
| Quick Recap & Final Checklist              | 99 |
|                                            |    |

#### Getting Started-Logging In

#### Getting Started – Logging In

| Michigan.gov<br>The Official State<br>of Michigan Website | g Development Authority - PRD                              | Tuesday, June 19, 2012                   |
|-----------------------------------------------------------|------------------------------------------------------------|------------------------------------------|
| Certification<br>n Line<br>Version: 4.8                   | Log In<br>Type your user name<br>Password                  |                                          |
| *Note: T                                                  | Enter he user name and password fields are case sensitive. | © Emphasys Software. All Rights Reserved |

The management company initial username is its' Management Company Number. There is only one primary user per company. All on-site managers are treated as subsidiaries of this one primary user for the company.

#### Getting Started – Logging In

| Michigan.gov<br>The Official State<br>of Michigan Website              | ng Development Authority - PRD                                 | Tuesday, June 19, 2012                   |
|------------------------------------------------------------------------|----------------------------------------------------------------|------------------------------------------|
| Certification                                                          | Log In<br>Type your user name<br>Password                      |                                          |
| To change your user name/password <u>Click Here &gt;&gt;</u><br>*Note: | Enter<br>The user name and password fields are case sensitive. |                                          |
| Yone                                                                   |                                                                | © Emphasys Software. All Rights Reserved |

Note: If logging in as an on-site manager, you must use the username and password the primary account holder for your management company grants you. Getting Started – Logging In

| Certification = | Please setup a new Username and Password<br>User Name/Password                                  |
|-----------------|-------------------------------------------------------------------------------------------------|
| Version: 4.8    | Current User Name<br>F123432123<br>New User Name<br>Current Password<br>******<br>New Password  |
|                 | e: The user name and password fields are case sensitive and must be at least 6 characters long. |
| Done            | Standards intranet                                                                              |

A new username and password must be chosen at initial login. This event will only occur at initial login. At all subsequent logins, the newly selected username and password should be used to access COL. Note: All on-site user password resets are to be handled by the primary account holder for the management company.

### Getting Started – Logging In

| Projects Proceed to Buildings |                      |                     |                        |                              |                                |  |
|-------------------------------|----------------------|---------------------|------------------------|------------------------------|--------------------------------|--|
| Project<br>Select             | Project ID<br>Number | Development<br>Name | Development<br>Address | Annual Owner<br>Certs Status | Last Annual<br>Submission Date |  |
| e                             | TEST1                | Suzanne Test        | 554 Music Lane         | SUBMITTED                    | 10/28/10                       |  |
| 0                             | TEST2                | Fritz Test          | 556 Music Lane         | NOT SUBMITTED                | 00/00/00                       |  |
| 0                             | TEST3                | Lynda Test          | 557 Music Lane         | NOT SUBMITTED                | 00/00/00                       |  |
| 0                             | TEST4                | Tyler Test          | 558 Music Lane         | SUBMITTED                    | 11/05/10                       |  |
| C                             | TEST5                | Kendrick Test       | 559 Music Lane         | NOT SUBMITTED                | 00/00/00                       |  |
| 0                             | TEST6                | Danielle Test       | 553 Music Lane         | SUBMITTED                    | 01/21/11                       |  |
| 0                             | TYLER                | House of Rock       | 555 Music Lane         | SUBMITTED                    | 09/17/10                       |  |

For the primary user, all properties managed by the management company are listed. Onsite users will only see properties to which the primary user gives them access.

#### Familiarizing Yourself – COL Page Layout

| To Dicke State<br>To Dicke State<br>or Monger Web | DU                   | Michigan State Housing | Development Authority-TEST |                              | 0 ? 🛛 🖗                             |
|---------------------------------------------------|----------------------|------------------------|----------------------------|------------------------------|-------------------------------------|
| leicome, Ro                                       | ockstar Manageme     | ent !                  |                            | /                            | Tuesday, June 19, 2012              |
| Project                                           | ts                   |                        |                            | Upload Files PAnnu           | al Owner Certs Proceed to Buildings |
| Project<br>Select                                 | Project ID<br>Number | Development<br>Name    | Development<br>Address     | Annual Owner<br>Certs Status | Last Annual<br>Submission Date      |
| •                                                 | TEST1                | Suzanne Test           | 554 Music Lane             | SUBMITTED                    | 10/28/10                            |
| 0                                                 | TEST2                | Fritz Test             | 556 Music Lane             | NOT SUBMITTED                | 00/00/00                            |
| 0                                                 | TEST3                | Lynda Test             | 557 Music Lane             | NOT SUBMITTED                | 00/00/00                            |
| С                                                 | TEST4                | Tyler Test             | 558 Music Lane             | SUBMITTED                    | 11/05/10                            |
| 0                                                 | TEST5                | Kendrick Test          | 559 Music Lane             | NOT SUBMITTED                | 00/00/00                            |
| 0                                                 | TEST6                | Danielle Test          | 553 Music Lane             | SUBMITTED                    | 01/21/11                            |
| C                                                 | TYLER                | House of Rock          | 555 Music Lane             | SUBMITTED                    | 09/17/10                            |
|                                                   |                      |                        | Home                       |                              | Total Number of Projects:           |

# Clicking the Home button at any point in the process will take you back to this main screen.

| ment !          |                                                                                                  | - /                                                                                                    | Tuesday June 10 2013                                                                                                    |
|-----------------|--------------------------------------------------------------------------------------------------|----------------------------------------------------------------------------------------------------|----------------------------------------------------------------------------------------------------|
|                 |                                                                                                  |                                                                                                    | idesday, June 19, 2012                                                                                                    |
|                 | vailable Document Template                                                                       | is /                                                                                                    |                                                                                                    |
|                 |                                                                                                  |                                                                                                    | New Preinter Alloca                                                                                                    |
| te Name         | Original Template Name<br>** No Templates found for this category **                             | Uploaded By                                                                                                    | Uploaded On                                                                                                    |
| Do              | ocument Templates                                                                                | (                                                                                                    |                                                                                                    |
|                 |                                                                                                  |                                                                                                    | Silem Staters Scioze                                                                                                    |
| te Name         | Original Template Name                                                                           | Uploaded By                                                                                                    | Uploaded On                                                                                                    |
|                 |                                                                                                  |                                                                                                    |                                                                                                    |
| & Expense (MIE) | tz.                                                                                              |                                                                                                    | New PDelete Close                                                                                                    |
| te Name 0       | riginal Template Name                                                                            | Uploaded By                                                                                                    | Uploaded On                                                                                                    |
| Template MSHDA  | MIEEmpty_Template.xls                                                                            | Emphasys Admin User                                                                                                    | 03/01/10 08:47:09                                                                                                    |
|                 | te Name **  te Name **  te Name ** <b>&amp; Expense (MIE)</b> te Name Or  te Name Or  te Name Or | te Name Original Template Name           Original Template Name           Document Templates           Document Templates           te Name         Original Template Name           & Expense (MIE)         Original Template Name           te Name         Original Template Name           ### No Templates found for this category ##         Model           & Expense (MIE)         Original Template Name           te Name         Original Template Name | te Name Original Template Name Uploaded By *** No Templates found for this category *** Document Templates te Name Original Template Name Uploaded By *** No Templates found for this category ***  & Expense (MIE) te Name Original Template Name Uploaded By ETemplate MSHDA_MIE_*_Empty_Template.xls Emphasys Admin User |

Clicking the Document Templates button will provide a screen like this one, where financial documents can be uploaded to MSHDA Asset Management.

| Velcome, R        | ockstar Managem      | ent !               |                        |                              | Tuesday, June 19, 2012              |
|-------------------|----------------------|---------------------|------------------------|------------------------------|-------------------------------------|
| Projec            | ts                   |                     |                        | Upload Files FAnnus          | al Owner Certs Proceed to Buildings |
| Project<br>Select | Project ID<br>Number | Development<br>Name | Development<br>Address | Annual Owner<br>Certs Status | Last Annual<br>Submission Date      |
| •                 | TEST1                | Suzanne Test        | 554 Music Lane         | SUBMITTED                    | 10/28/10                            |
| 0                 | TEST2                | Fritz Test          | 556 Music Lane         | NOT SUBMITTED                | 00/00/00                            |
| C                 | TEST3                | Lynda Test          | 557 Music Lane         | NOT SUBMITTED                | 00/00/00                            |
| C                 | TEST4                | Tyler Test          | 558 Music Lane         | SUBMITTED                    | 11/05/10                            |
| 0                 | TEST5                | Kendrick Test       | 559 Music Lane         | NOT SUBMITTED                | 00/00/00                            |
| 0                 | TEST6                | Danielle Test       | 553 Music Lane         | SUBMITTED                    | 01/21/11                            |
| 0                 | TYLER                | House of Rock       | 555 Music Lane         | SUBMITTED                    | 09/17/10                            |
|                   |                      |                     | Upload Files           | '                            | Total Number of Projects:           |

Just like Document Templates, you can access the same screen to allow financial documents to be uploaded to MSHDA Asset Management by clicking on the Upload Files button.

| Michigan.gou              | Michigan State Housing Development Authority-TEST | ▲ 🗟 😣 @ ? 🛛 🕮                 |
|---------------------------|---------------------------------------------------|-------------------------------|
| Welcome, Rockstar Managem | ient !                                            | Tuesday, June 19, 2012        |
| User Management           |                                                   | Close                         |
|                           | CREATE, EDIT AND REMOVE ON-SITE MANAGERS A        |                               |
|                           |                                                   | User Management               |
|                           |                                                   |                               |
|                           |                                                   |                               |
|                           |                                                   |                               |
|                           |                                                   |                               |
| Done                      |                                                   | 🚺 Local intranet 🕼 🔹 🕀 100% 💌 |

The User Management button is the next one down the line. Only the primary account holder for the management company has access to this button; on-site users will see the button grayed out. This button is discussed in greater detail in the User Management section of this presentation.

| leicome, Ro       | ockstar Managem      | ent !               |                        |                              | Tuesday, June 19, 2012             |
|-------------------|----------------------|---------------------|------------------------|------------------------------|------------------------------------|
| Projec            | ts                   |                     |                        | Upload Files Annu            | al Oner Certs Proceed to Buildings |
| Project<br>Select | Project ID<br>Number | Development<br>Name | Development<br>Address | Annual Owner<br>Certs Status | Last Annual<br>Submission Date     |
| •                 | TEST1                | Suzanne Test        | 554 Music Lane         | SUBMITTED                    | 10/28/10                           |
| 0                 | TEST2                | Fritz Test          | 556 Music Lane         | NOT SUBMITTED                | 00/00/00                           |
| 0                 | TEST3                | Lynda Test          | 557 Music Lane         | NOT SUBMITTED                | 00/00/00                           |
| 0                 | TEST4                | Tyler Test          | 558 Music Lane         | SUBMITTED                    | 11/05/10                           |
| 0                 | TEST5                | Kendrick Test       | 559 Music Lane         | NOT SUBMITTED                | 00/00/00                           |
| 0                 | TEST6                | Danielle Test       | 553 Music Lane         | SUBMITTED                    | 01/21/11                           |
| 0                 | TYLER                | House of Rock       | 555 Music Lane         | SUBMITTED                    | 09/17/10                           |
|                   |                      |                     |                        |                              | Total Number of Projects:          |
|                   |                      |                     |                        | Contact Us                   |                                    |

The Contact Us button refers you to an email account where you can voice your comments and concerns to MSHDA.

| leicome, Re       | ockstar Managem      | ent!                |                                                   | Tuesday, June 19, 2012                |
|-------------------|----------------------|---------------------|---------------------------------------------------|---------------------------------------|
| Projec            | ts                   |                     | New Message                                       | nual Owner Certs Proceed to Buildings |
| Project<br>Select | Project ID<br>Number | Development<br>Name | File Edit View Insert Format Tools Message Help 🦹 | Last Annual<br>Submission Date        |
| •                 | TESTI                | Suzanne Test        | Send Cit Conv Rate Under Check Scaling            | 10/28/10                              |
| 0                 | TEST2                | Fritz Test          |                                                   | 00/00/00                              |
| 0                 | TEST3                | Lynda Test          | Ba Io: mshdacompliance@michigan.gov               | 00/00/00                              |
| C                 | TEST4                | Tyler Test          |                                                   | 11/05/10                              |
| C                 | TEST5                | Kendrick Test       |                                                   | 00/00/00                              |
| 0                 | TEST6                | Danielle Test       |                                                   | 01/21/11                              |
| 0                 | TYLER                | House of Rock       |                                                   | 09/17/10                              |
|                   |                      |                     |                                                   | Total Number of Projects: 7           |
|                   |                      |                     | <u>*</u>                                          |                                       |
|                   |                      |                     |                                                   |                                       |

When you click the Contact Us button, a new email window opens on your screen. The address to send to is listed as mshdacompliance@michigan.gov.

| To Miller State<br>or Miller State | DV.                  | Michigan State Housing | Development Authority-TEST |                              | 0206                              |
|------------------------------------|----------------------|------------------------|----------------------------|------------------------------|-----------------------------------|
| elcome, Ro                         | ockstar Managem      | ent !                  |                            |                              | Tuesday, June 19, 2012            |
| Project                            | ts                   | age and the second     | the second of the          | Upload Files Annua           | I Owner Cots Proceed to Buildings |
| roject<br>ielect                   | Project ID<br>Number | Development<br>Name    | Development<br>Address     | Annual Owner<br>Certs Status | Last Annual<br>Submission Date    |
| •                                  | TEST1                | Suzanne Test           | 554 Music Lane             | SUBMITTED                    | 10/28/10                          |
| 0                                  | TEST2                | Fritz Test             | 556 Music Lane             | NOT SUBMITTED                | 00/00/00                          |
| 0                                  | TEST3                | Lynda Test             | 557 Music Lane             | NOT SUBMITTED                | 00/00/00                          |
| 0                                  | TEST4                | Tyler Test             | 558 Music Lane             | SUBMITTED                    | 11/05/10                          |
| C                                  | TEST5                | Kendrick Test          | 559 Music Lane             | NOT SUBMITTED                | 00/00/00                          |
| 0                                  | TEST6                | Danielle Test          | 553 Music Lane             | SUBMITTED                    | 01/21/11                          |
| C                                  | TYLER                | House of Rock          | 555 Music Lane             | SUBMITTED                    | 09/17/10                          |
|                                    |                      |                        |                            | Hole                         | Total Number of Projects:         |

### Whenever you get stuck or have questions about something in the system, click here on Help.

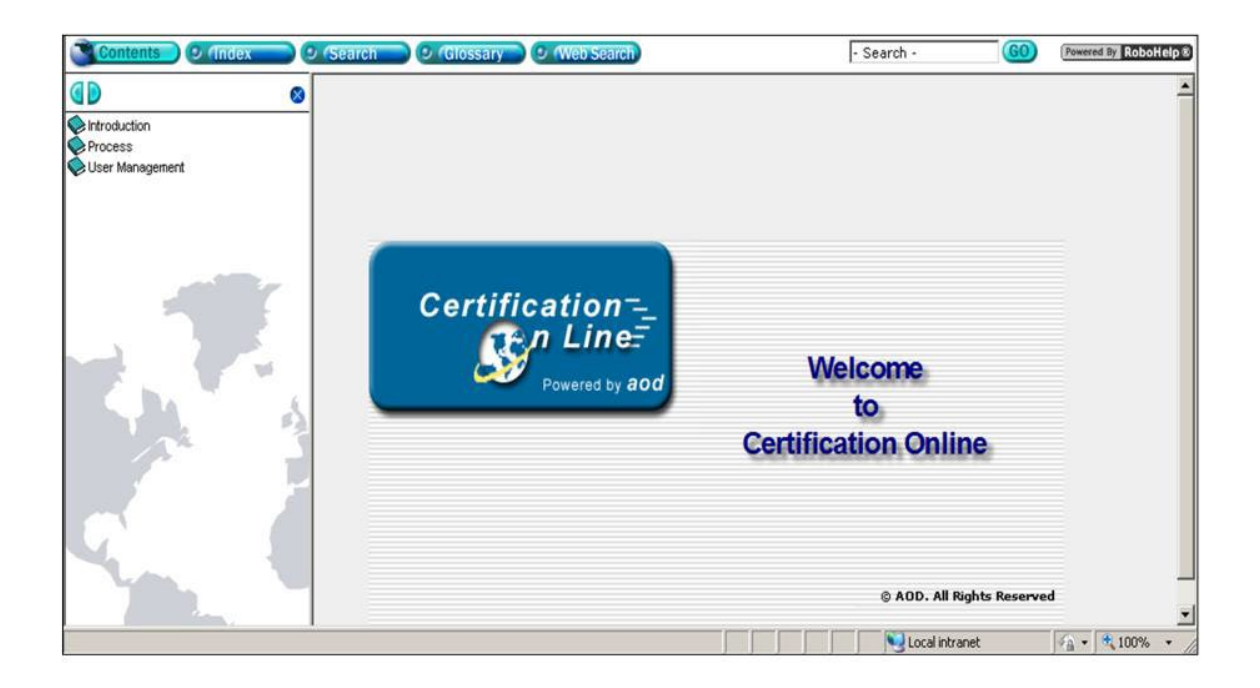

If you click on Help, a new window opens that looks something like this, there to guide you through trouble areas.

| ichigan.go<br>Tru Officier State<br>of Marigan Web | OV<br>Sate           | Michigan State Housing I | Development Authority-TEST         |                              | 0 ? 🛛 🕀                        |
|----------------------------------------------------|----------------------|--------------------------|------------------------------------|------------------------------|--------------------------------|
| elcome, Ro                                         | ockstar Manageme     | ent !                    |                                    | _                            | Tuesday, June 19, 2012         |
| Project                                            | ts                   | 24                       |                                    | Upload Files Annual          | Owner Certs                    |
| Project<br>Select                                  | Project ID<br>Number | Development<br>Name      | Development<br>Address             | Annual Owner<br>Certs Status | Lyst Annual<br>Supmission Date |
| •                                                  | TEST1                | Suzanne Test             | SS4 Music Lano                     | SUBMITTED                    | 10/28/10                       |
| 0                                                  | TEST2                | Fritz Test               | ssage from webpage                 | NOT SUBMITTED                | 00/00/00                       |
| C                                                  | TEST3                | Lynda Test               | Are you sure you want to log out ? | NOT SUBMITTED                | 00/00/00                       |
| С                                                  | TEST4                | Tyler Test               |                                    | SUBMITTED                    | 11/05/10                       |
| C                                                  | TEST5                | Kendrick Test            | OK Cancel                          | NOT SUBMITTED                | 00/00/00                       |
| 0                                                  | TEST6                | Danielle Test            | 553 Music Lane                     | SUBMITTED                    | 01/21/11                       |
| 0                                                  | TYLER                | House of Rock            | 555 Music Lane                     | SUBMITTED                    | 09/17/10                       |
|                                                    |                      |                          |                                    | Log Out                      | Total Number of Projects: 7    |

Click the Log Out button when you wish to end your session. A message will appear asking "Are you sure...?" Clicking OK will return you to the main login screen.

| Michigan.g<br>Troblicke State<br>er Menger Wal |                      | Michigan State Housing | Development Authority-TEST |                              | 2020                                  |
|------------------------------------------------|----------------------|------------------------|----------------------------|------------------------------|---------------------------------------|
| Velcome, Ro                                    | ockstar Managem      | ent !                  |                            |                              | Tuesday, June 9, 2012                 |
| Projec                                         | ts                   |                        |                            | Upload Files                 | nual Owner Certs Proceed to Buildings |
| Project<br>Select                              | Project ID<br>Number | Development<br>Name    | Development<br>Address     | Annual Owner<br>Certs Status | Last Annual<br>Subrission Date        |
| •                                              | TEST1                | Suzanne Test           | 554 Music Lane             | SUBMITTED                    | 10/28/10                              |
| C                                              | TEST2                | Fritz Test             | 556 Music Lane             | NOT SUBMITTED                | 00/00/00                              |
| 0                                              | TEST3                | Lynda Test             | 557 Music Lane             | NOT SUBMITTED                | 00/00/00                              |
| С                                              | TEST4                | Tyler Test             | 558 Music Lane             | SUBMITTED                    | 11/05/10                              |
| С                                              | TEST5                | Kendrick Test          | 559 Music Lane             | NOT SUBMITTED                | 00/00/00                              |
| C                                              | TEST6                | Danielle Test          | 553 Music Lane             | SUBMITTED                    | 01/21/11                              |
| 0                                              | TYLER                | House of Rock          | 555 Music Lane             | SUBMITTED                    | 09/17/10                              |
|                                                |                      |                        | MSH                        | DA Wahsita                   | Total Number of Projects: 7           |
|                                                |                      |                        | INISH                      | DA Website                   |                                       |
|                                                |                      |                        |                            |                              | al intranet 🛛 🖓 🔹 🔩 100%              |

## For more help and access to other online resources, use this link to the MSHDA website.

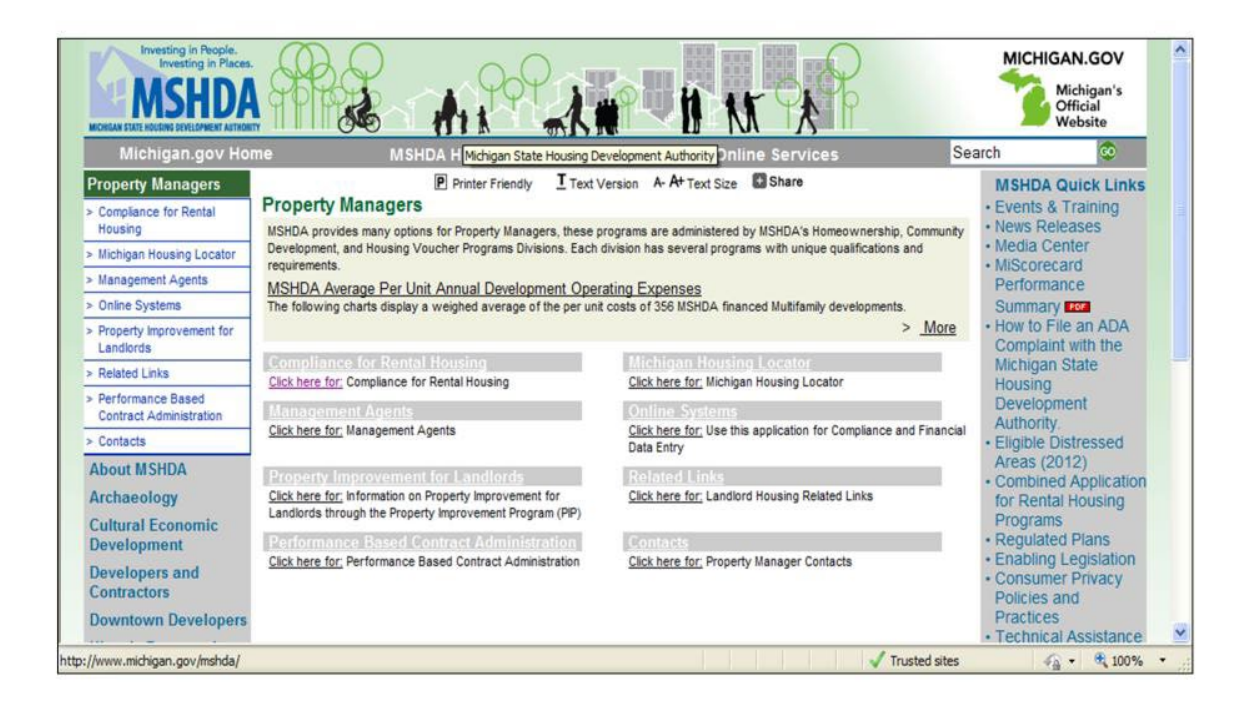

This button will open up a new window linking you to the Property Managers tab on the MSHDA website. The only button that now remains is User Management.

#### User Setup – Establishing On-Site Managers

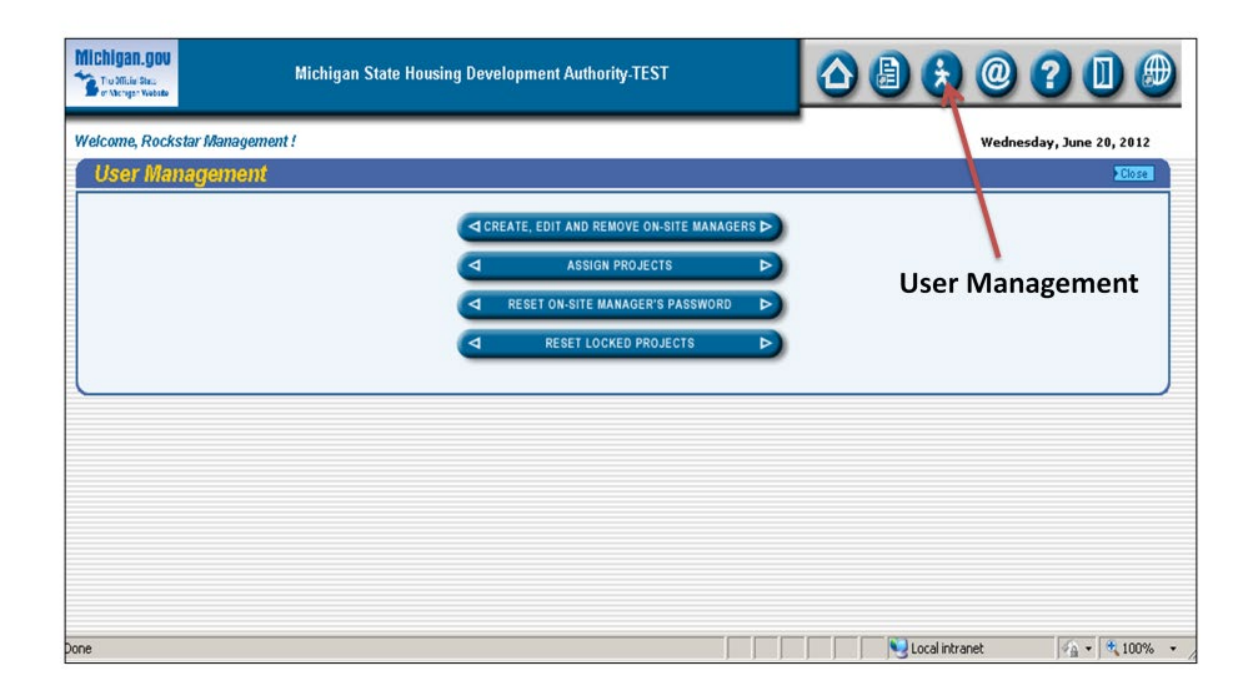

Clicking the User Management button will bring you to this screen. Reminder: Only the primary account holder for the management company has access to this button; on-site users will see the button grayed out.

| Michigan.gov              | Michigan State Housing Development Authority-TEST | ▲ 🗟 🕏 @ ? 🛛 🕮                   |
|---------------------------|---------------------------------------------------|---------------------------------|
| Welcome, Rockstar Managem | ent!                                              | Wednesday, June 20, 2012        |
| User Management           |                                                   | Close                           |
|                           | CREATE, EDIT AND REMOVE ON-SITE MANAGERS          |                                 |
|                           | A ASSIGN PROJECTS                                 |                                 |
|                           | A RESET ON-SITE MANAGER'S PASSWORD                |                                 |
|                           |                                                   |                                 |
| L                         |                                                   | )                               |
|                           |                                                   |                                 |
|                           |                                                   |                                 |
|                           |                                                   |                                 |
|                           |                                                   |                                 |
|                           |                                                   |                                 |
| Done                      |                                                   | 🛛 😼 Local intranet 🖓 + 🔩 100% + |

The Create, Edit, & Remove On-site Managers button allows the primary account holder to designate other users to enter information into the system.

| Michiga<br>Troom | an.gov<br>Kie Buz<br>ger Vielde | sing Development Authority-TEST | △ 🗟 🕉 @ ? 🛛 🕮                  |
|------------------|---------------------------------|---------------------------------|--------------------------------|
| Welcom           | e, Rockstar Management !        |                                 | Wednesday, June 20, 2012       |
| On-              | Site Managers                   |                                 | New View / Update Delete Close |
| Select           | User Name                       |                                 | Full Name 🎢 🎢 🥠                |
| e                | HULLTY12                        | Tyler W Hull                    |                                |
| 0                | POLITZASU                       | Suzanne Politza                 |                                |
| С                | SEITZFR                         | Fritz Seitz                     |                                |
| 0                | BELISLELY                       | Lynda Belisle                   |                                |
| C                | WEBERK                          | Kendrick Weber                  |                                |
| С                | BENGELD                         | Danielle Bengel                 |                                |
|                  |                                 | View                            | v/Update Close<br>Delete       |
| one              |                                 |                                 | Nocal intranet A took •        |

## All on-site managers associated with the management company are listed.

| Michigan.gov          | Michigan State Housing Development Authority-TEST                                                     |                                                                                             |                            | ž @ (         | 20                     |             |                  |
|-----------------------|----------------------------------------------------------------------------------------------------|---------------------------------------------------------------------------------------------|----------------------------|---------------|------------------------|-------------|------------------|
| Welcome, Rockstar Man | agement !                                                                                             |                                                                                             |                            |               |                        | Wednesday   | 7, June 20, 2012 |
| On-Site Manag         | er                                                                                                    |                                                                                             |                            |               |                        |             | Update Cancel    |
|                       | First name:<br>Middle:<br>Last name:<br>E-mail:<br>Financial Manager Only:<br>User Name:<br>Password: | Tyler       Tyler       W       Hull       hullt@michigan.gov       HULLTY12       password | *Note: The user name and p | assword field | s must be at least 6 c | Update      |                  |
| Done                  |                                                                                                    |                                                                                             |                            |               | Loca                   | al intranet | 🐴 • 🔍 100% •     |

Clicking either New or View/Update brings you to this screen where you must enter the user's information. When finished, click Update. Please note: Once a username has been chosen, this field cannot be changed at any time.

| Michig<br>Tuon | an.gov<br>fula Secu<br>ngor Yukhada | Michigan State Ho | ousing Developm | ent Authority-TEST              |                |                   | 2 🕕              |
|----------------|-------------------------------------|-------------------|-----------------|---------------------------------|----------------|-------------------|------------------|
| Welcon         | ne, Rockstar Managem                | ent !             |                 |                                 |                | Wednesday         | y, June 20, 2012 |
| On             | -Site Managers                      |                   |                 |                                 |                | New View / Update | Delete Close     |
| Select         |                                     | User Name         |                 |                                 |                | Full Name         | 7                |
| e              | HULLTY12                            |                   | Message fr      | om webpage                      | ×              |                   |                  |
| C              | POLITZASU                           |                   | (?)             | Are you sure you want to delete | this Manager ? |                   |                  |
| 0              | SEITZFR                             |                   | ~               |                                 |                |                   |                  |
| 0              | BELISLELY                           |                   |                 | OK Cancel                       |                |                   |                  |
| С              | WEBERK                              |                   | _               |                                 | -              |                   |                  |
| 0              | BENGELD                             |                   |                 | Danielle Bengel                 |                |                   |                  |
|                |                                     |                   |                 |                                 |                | Delete            |                  |

## Clicking Delete will provide you with this message. Be very sure before you click OK.

| Michigan.gov              | Michigan State Housing Development Authority-TEST | △ 🗄 🕏 @ ? 🛛 🕮            |
|---------------------------|---------------------------------------------------|--------------------------|
| Welcome, Rockstar Manager | ment !                                            | Wednesday, June 20, 2012 |
| User Managemen            | ť                                                 | Close                    |
|                           | CREATE, EDIT AND REMOVE ON-SITE MANAGERS D        |                          |
|                           | A ASSIGN PROJECTS                                 |                          |
|                           | ◀ RESET ON-SITE MANAGER'S PASSWORD ►              |                          |
|                           |                                                   |                          |
|                           |                                                   |                          |
|                           |                                                   |                          |
|                           |                                                   |                          |
|                           |                                                   |                          |
|                           |                                                   |                          |
|                           |                                                   |                          |
| Done                      |                                                   | Uccal intranet           |

After creating the users you must assign them to the properties they manage. Each property can only have one user beyond the primary account holder assigned to it.

| Michigan.g | DOU<br>Na Carlos   | Michigan State Housing Development Autho | rity-TEST      |                          |
|------------|--------------------|------------------------------------------|----------------|--------------------------|
| Welcome, R | Rockstar Managemen | nt !                                     |                | Wednesday, June 20, 2012 |
| On-Si      | te Managers        |                                          |                | Update Close             |
| N          | ame: Tyler W Hull  | Select a U                               | User           | Update                   |
| Projec     | ct Assignment      |                                          |                |                          |
| Assign     | Project ID         | Name of the Development                  | Address        | Assigned To              |
|            | TEST1              | Suzanne Test                             | 554 Music Lane | Suzanne Politza          |
|            | TEST2              | Fritz Test                               | 556 Music Lane | Fritz Seitz              |
|            | TEST3              | Lynda Test                               | 557 Music Lane | Lynda Belisle            |
| V          | TEST4              | Tyler Test                               | 558 Music Lane | ** UNASSIGNED **         |
|            | TEST5              | Kendrick Test                            | 559 Music Lane | Kendrick Weber           |
|            | TEST6              | Danielle Test                            | 553 Music Lane | Danielle Bengel          |
|            | TYLER              | House of Rock                            | 555 Music Lane | ** UNASSIGNED **         |
| one        | <b>(</b>           | Check Boxes                              |                | Local intranet           |

To assign a project, select a user from the dropdown menu, check the boxes of their properties, and click Update.

| Michigan.gov            | Michigan State Housing Development Authority-TEST |                                   |
|-------------------------|---------------------------------------------------|-----------------------------------|
| Welcome, Rockstar Manag | gement !                                          | Wednesday, June 20, 2012          |
| User Manageme           | ent                                               | Close                             |
|                         | CREATE, EDIT AND REMOVE ON-SITE MANAG             | AGERS D                           |
|                         | ASSIGN PROJECTS                                   |                                   |
|                         |                                                   | RD 🛸                              |
|                         | RESET LOCKED PROJECTS                             |                                   |
| L                       |                                                   | )                                 |
|                         |                                                   |                                   |
|                         |                                                   |                                   |
|                         |                                                   |                                   |
|                         |                                                   |                                   |
|                         |                                                   |                                   |
| Done                    |                                                   | 🔰 🛛 😼 Local intranet 🖓 🔹 💐 100% 👻 |

### Password resets are handled exclusively by the primary account holder for your management company.

| Michigan.gov              | Michigan State Housing Development Authority-TEST |                          | Ð |
|---------------------------|---------------------------------------------------|--------------------------|---|
| Welcome, Rockstar Managen | ient !                                            | Wednesday, June 20, 2012 |   |
| On-Site Managers          |                                                   | Reset Password Close     |   |
| Name: Tyler W Hu          | Select a User                                     | Reset Password           |   |
|                           |                                                   |                          |   |

To reset a user's password, first select a user from the dropdown menu then click Reset Password.

| Michigan.gou             | Michigan State Housing Development Authority-TEST |                                       |       |              | 0 ? 🛛 🕮                  |
|--------------------------|---------------------------------------------------|---------------------------------------|-------|--------------|--------------------------|
| Welcome, Rockstar Manage | ement !                                           |                                       |       |              | Wednesday, June 20, 2012 |
| User Managemei           | nt                                                |                                       |       |              | Close                    |
|                          |                                                   | CREATE, EDIT AND REMOVE ON-SITE MANAG | ERS Þ |              |                          |
|                          |                                                   | A ASSIGN PROJECTS                     | ⊳     |              |                          |
|                          |                                                   | RESET ON-SITE MANAGER'S PASSWORD      | ⊳     |              |                          |
|                          |                                                   | RESET LOCKED PROJECTS                 |       |              | _                        |
|                          |                                                   |                                       |       |              |                          |
|                          |                                                   |                                       |       |              |                          |
|                          |                                                   |                                       |       |              |                          |
|                          |                                                   |                                       |       |              |                          |
|                          |                                                   |                                       |       |              |                          |
|                          |                                                   |                                       |       |              |                          |
| Done                     |                                                   |                                       |       | Succel intra | anet 🦓 🔹 🔍 100% 🔹        |

The Reset Locked Projects option allows the primary account holder to release/unlock all projects assigned to a particular on-site manager.

| Michigan.gou             | Michigan State Housing Development Authority-TEST | △ 🗄 🕏 @ ? 🛛 🕮            |
|--------------------------|---------------------------------------------------|--------------------------|
| Welcome, Rockstar Manage | ment !                                            | Wednesday, June 20, 2012 |
| On-Site Manager:         | s                                                 | Reset Locked Projects    |
| Name: Tyler W H          | Select a User                                     | Reset Locked Projects    |
|                          |                                                   | Tocal intranst           |

A project displays as "locked" whenever one manager is working in it and another manager tries to access the same project. When you log out, the project unlocks. If your session is terminated due to system error or power outage, for example, these projects will sometimes stay "locked." To correct, use this screen.

| Michigan.gov              | Michigan State Housing Development Authority-TEST |               | @ ? 🛛 🕮                  |
|---------------------------|---------------------------------------------------|---------------|--------------------------|
| Welcome, Rockstar Managem | ent !                                             |               | Wednesday, June 20, 2012 |
| User Management           |                                                   |               | Close                    |
|                           | CREATE, EDIT AND REMOVE ON-SITE MANAGERS D        |               |                          |
|                           | ASSIGN PROJECTS                                   | Home          |                          |
|                           | RESET ON-SITE MANAGER'S PASSWORD                  |               |                          |
|                           |                                                   |               |                          |
| L                         |                                                   |               | )                        |
|                           |                                                   |               |                          |
|                           |                                                   |               |                          |
|                           |                                                   |               |                          |
|                           |                                                   |               |                          |
|                           |                                                   |               |                          |
| Done                      |                                                   | Local intrane | t 🙀 • 🔍 100% •           |

Return to the main menu by clicking Home to begin learning about the Annual Owner's Certification in the next section of this presentation.

#### Processing Annual Owner's Certifications

#### Obsolete

#### Processing Annual Owner's Certifications

| gan.gov<br>Stile Bud<br>Kriger Webbe |                                                                                                    |                                                                                                    | ) @ ? 🛛 🕮                                                                                                    |                                                                                                    |
|--------------------------------------|----------------------------------------------------------------------------------------------------|----------------------------------------------------------------------------------------------------|----------------------------------------------------------------------------------------------------|----------------------------------------------------------------------------------------------------|
| ockstar Managem                      | ent !                                                                                                    |                                                                                                    | _                                                                                                    | Tuesday, June 19, 2012                                                                                                    |
| ts                                   |                                                                                                    |                                                                                                    | Upload Files Annual                                                                                                    | Owner Certs Proceed to Buildings                                                                                                    |
| Project ID<br>Number                 | Development<br>Name                                                                                                    | Development<br>Address                                                                                                    | Annual Owner 🎢<br>Certs Status                                                                                                    | Last Annual<br>Submission Date                                                                                                    |
| TEST1                                | Suzanne Test                                                                                                    | 554 Music Lane                                                                                                    | SUBMITTED                                                                                                    | 10/28/10                                                                                                    |
| TEST2                                | Fritz Test                                                                                                    | 556 Music Lane                                                                                                    | NOT SUBMITTED                                                                                                    | 00/00/00                                                                                                    |
| TEST3                                | Lynda Test                                                                                                    | 557 Music Lane                                                                                                    | NOT SUBMITTED                                                                                                    | 00/00/00                                                                                                    |
| TEST4                                | Tyler Test                                                                                                    | 558 Music Lane                                                                                                    | SUBMITTED                                                                                                    | 11/05/10                                                                                                    |
| TEST5                                | Kendrick Test                                                                                                    | 559 Music Lane                                                                                                    | NOT SUBNITTED                                                                                                    | 00/00/00                                                                                                    |
| TEST6                                | Danielle Test                                                                                                    | 553 Music Lane                                                                                                    | SUBMITTED                                                                                                    | 01/21/11                                                                                                    |
| TYLER                                | House of Rock                                                                                                    | 555 Music Lane                                                                                                    | SUMITTED                                                                                                    | 09/17/10                                                                                                    |
|                                      |                                                                                                    | Annu                                                                                                    | al Owner Certs                                                                                                    | Total Number of Projects: 7                                                                                                    |
|                                      |                                                                                                    |                                                                                                    |                                                                                                    |                                                                                                    |
|                                      |                                                                                                    |                                                                                                    |                                                                                                    |                                                                                                    |
|                                      | ckstar Managemu<br>ckstar Managemu<br>S<br>Project ID<br>Number<br>TEST1<br>TEST2<br>TEST3<br>TEST4<br>TEST5<br>TEST6<br>TYLER | Michigan State Housing I<br>Michigan State Housing I<br>Michigan State Housing I<br>Michigan State Housing I<br>Michigan State Housing I<br>Michigan State Housing I<br>Michigan State Housing I<br>Michigan State Housing I<br>Michigan State Housing I<br>Project ID<br>Number<br>Project ID<br>Number<br>Number<br>Numb | Michigan State Housing Development Authority-TEST<br>Ackstar Management !  S  Project ID Number Sumber TEST1 Suzanne Test S54 Music Lane TEST3 Lynda Test S55 Music Lane TEST4 Tyler Test S58 Music Lane TEST5 Kendrick Test S59 Music Lane TEST6 Danielle Test S55 Music Lane TYLER House of Rock S55 Music Lane Annu | Michigan State Housing Development Authority-TEST<br>Nextstar Management !<br>Constant Management !<br>Constant Manageme |

To process the Owner's Certification click on the Annual Owner Certs button. For 2010 and 2011, the Owner's Cert needs to be submitted in the system and then again using MSHDA's format. For 2012 and moving forward, MSHDA plans to make the form available for online submission.

#### Processing Annual Owner's Certifications

| Michigan.gov                                                                                      | Michigan                                                                           | State Housing Development Authori                                                         | y-TEST                             |                  | 0 ? 🛛 🕮                      |
|---------------------------------------------------------------------------------------------------|------------------------------------------------------------------------------------|-------------------------------------------------------------------------------------------|------------------------------------|------------------|------------------------------|
| Welcome, Rockstar Man                                                                             | agement !                                                                          | Updat                                                                                     | e                                  |                  | Wednesday, June 20, 2012     |
| Annual Owner                                                                                      | Certification                                                                      |                                                                                           |                                    | Update Submit    | Annual Owner Cert Form Close |
| Project ID:<br>Owner Tax ID:<br>Last Cert Ending:<br>New Certification Period:                    | TEST5           F-123212321           00/00/0000           01/01/2010           to | Kendrick Test<br>Rockstar Ownership<br>Type of Certification: Certification<br>12/31/2010 | m                                  | Submit           | Close _                      |
| <ul> <li>No Buildings have t</li> <li>At least one building</li> <li>None of the above</li> </ul> | peen Placed in Servic<br>ng has been Placed in<br>annlies                          | e<br>Service but own, relects to begin credit                                             | Ai<br>period in the following year | nnual Owne       | r Cert Form                  |
| The undersigned:<br>On behalf of:                                                                 |                                                                                    |                                                                                           | Enter Repo                         | rting Period     |                              |
| 1. The project meets<br>C 20-50 test un<br>@ 40-60 test un                                        | the minimum require<br>der Section 42(g)(1)<br>der Section 42(g)(1)                | e <b>ments of: (check one)</b><br>A) of the Code<br>(B) of the Code (25-60 NY Only)       |                                    | <b>S</b> Local i | atranet                      |

Enter the dates of the reporting period and answer the questions as appropriate. Note: Answers have already been checked according to compliance standards. Please change your answers as needed to appropriately reflect the status of your property.

#### Processing Annual Owner's Certifications

| lichi<br>B. S. | <b>gan.gov</b><br>officie Stac<br>Intriger Viebade |                                              | Michiga                                            | in State H                              | ousing Development Authority-TEST                                                                                                    | △ 🛛 🕏 @ ? 🛛 🕮                                                                                                    |
|----------------|----------------------------------------------------|----------------------------------------------|----------------------------------------------------|-----------------------------------------|----------------------------------------------------------------------------------------------------|----------------------------------------------------------------------------------------------------|
| Velco          | me, Rocksta                                        | ar Managem                                   | ent !                                              |                                         |                                                                                                    | Wednesday, June 20, 2012                                                                                                    |
| 12.            | An extende<br>cannot refu<br>Owner has r           | d low-incom<br>se to lease a<br>ot refused f | e housing cor<br>i unit in the p<br>to lease a uni | nmitment<br>roject to ar<br>t to an app | as described in Section 42(h)(6) was in effect, including<br>n applicant holds a voucher or certificate of eligibility un<br>licant based solely on their status as a holder of a Sectio | the requirement under Section 42(h)(6)(B)(iv) that an owner<br>der Section 8 of the US Housing Act of 1937, 42 U.S.C.1437s.<br>on 8 voucher: |
|                | YES                                                | (                                            | NO                                                 | C                                       | N/A                                                                                                    |                                                                                                    |
| 13.            | The owner r<br>(5) of the Co                       | aceived its o<br>de and its n                | redit allocati<br>on-profit ent                    | on from the                             | e portion of the state ceiling set-aside for a project invo<br>Illy participated in the operation of the development wit                                                                 | lving "qualified non-profit organizations" under Section 42(h)<br>thin the meaning of Section 469(h) of the Code:                            |
|                | C YES                                              | (                                            | NO NO                                              | •                                       | N/A                                                                                                    |                                                                                                    |
| 14.            | The owner h<br>cause:                              | as complied                                  | with Section                                       | 42(h)(6)(E                              | )(ii)(I) and not evicted or terminated the tenancy of an                                                                                                    | existing tenant of any low-income unit other than for good                                                                                   |
|                | YES                                                | 0                                            | O NO                                               | С                                       | N/A                                                                                                    |                                                                                                    |
| 15.            | The owner h<br>income unit                         | as complied                                  | with Section                                       | 42 <b>(</b> h)(6)(E                     | )(ii)(II) and not increased the gross rent above the may                                                                                                    | ximum allowed under Section 42 with respect to any low-                                                                                      |
|                | · YES                                              | (                                            | NO NO                                              | C                                       | N/A                                                                                                    |                                                                                                    |
| 16             | There has b                                        | en no chan                                   | ae in the own                                      | ership or n                             | nanagement of the project:                                                                                                    |                                                                                                    |
| 10.            | NO CH                                              | NGE (                                        | CHANGE                                             |                                         | ······                                                                                                    |                                                                                                    |
|                |                                                    |                                              |                                                    |                                         |                                                                                                    |                                                                                                    |
|                |                                                    |                                              |                                                    |                                         |                                                                                                    |                                                                                                    |
|                |                                                    |                                              |                                                    |                                         |                                                                                                    |                                                                                                    |
|                |                                                    |                                              |                                                    |                                         |                                                                                                    | Succai intrafiet                                                                                                    |

This slide continues from the last, showing a scrolled down view so you can see the rest of the questions. There are 16 questions in total for the owner to answer.

#### Processing Annual Owner's Certifications

| Mich  | iga<br>Milia<br>Achip | <b>N.QOV</b><br>« Six.»<br>« Yvebste                   |                              | Michiga                                     | in State H                             | ousin                         | Development Authority-TEST                                                                                                    | Ð |
|-------|-----------------------|--------------------------------------------------------|------------------------------|---------------------------------------------|----------------------------------------|-------------------------------|----------------------------------------------------------------------------------------------------|---|
| Weico | me                    | , Rockstar Man                                         | ageme                        | nt !                                        |                                        |                               | Wednesday, June 20, 2012                                                                                                    |   |
| 12.   | An<br>car<br>Ow       | extended low-i<br>nnot refuse to lo<br>mer has not ref | income<br>ease a<br>jused to | housing cor<br>unit in the p<br>lease a uni | nmitment<br>roject to a<br>t to an app | as des<br>n appli<br>licant l | ibed in Section 42(h)(6) was in effect, including the requirement under Section 42(h)(6)(B)(iv) that an owner<br>int holds a voucher or certificate of eligibility under Section 8 of the US Housing Act of 1937, 42 U.S.C.1437s.<br>ased solely on their status as a holder of a Section 8 voucher: |   |
|       | •                     | YES                                                    | C                            | NO                                          | C                                      | N/A                           |                                                                                                    |   |
| 13.   | The<br>(5)            | e owner receive<br>of the Code an                      | d its cr<br>d its no         | edit allocati<br>n-profit ent               | on from th<br>ity materia              | e porti<br>ally par           | n of the state ceiling set-aside for a project involving "qualified non-profit organizations" under Section 42(h)<br>icipated in the operation of the development within the meaning of Section 469(h) of the Code:                                                                                  |   |
|       | C                     | YES                                                    | C                            | NO                                          | 6                                      | N/A                           |                                                                                                    |   |
| 14.   | The                   | e owner has con<br>use:                                | nplied                       | with Section                                | 42(h)(6)(E                             | :)(ii)(I)                     | and not evicted or terminated the tenancy of an existing tenant of any low-income unit other than for good                                                                                                    |   |
|       | •                     | YES                                                    | C                            | NO                                          | С                                      | N/A                           |                                                                                                    |   |
| 15.   | The<br>inc            | e owner has con<br>ome unit:                           | nplied                       | with Section                                | 42(h)(6)(E                             | E)(ii)(II                     | and not increased the gross rent above the maximum allowed under Section 42 with respect to any low-                                                                                                    |   |
|       | •                     | YES                                                    | C                            | NO                                          | C                                      | N/A                           |                                                                                                    |   |
| 16.   | The                   | ere has been no<br>NO CHANGE                           | chang<br>(i                  | e in the own<br>CHANGE                      | ership or n                            | nanage                        | nent of the project:                                                                                                    |   |
|       |                       | Ownership                                              | Tran                         | sfer ()                                     |                                        |                               | Owner Contact Change                                                                                                    |   |
| -     |                       | 1                                                      | <u>k</u>                     |                                             |                                        |                               | <b>^</b>                                                                                                    |   |
|       | _                     |                                                        |                              |                                             |                                        | _                             | Local intranet                                                                                                    |   |

If there are changes in ownership of the property or change in owner or management contact, mark "CHANGE" on question #16 and click on the appropriate change type.

#### Processing Annual Owner's Certifications

| Michigan.gov          | Michigan State Housing Development Authority-TES1                                                                           |                               |         |
|-----------------------|----------------------------------------------------------------------------------------------------|-------------------------------|---------|
| Welcome, Rockstar Man | agement !                                                                                                    | Wednesday, June 20, 20        | 12      |
| Transfer of Ow        | mership                                                                                                    | Update PClear Entry PCanc     | 20      |
|                       | Date of Change:<br>Taxpayer ID:<br>Legal Owner First:<br>Middle:<br>Last:<br>General Partnership:<br>Status of Partnership: | Update<br>Clear Entry<br>Canc | cel     |
| Done                  |                                                                                                    | Local intranet                | 10% • Z |

### The Ownership Transfer button takes you to this screen.

#### Processing Annual Owner's Certifications

| Michigan.gov<br>Truðfiska Skal<br>er Menger Webske | Michigan State Housing Development Aut                                             | hority-TEST    | 🖹 😒 @ ? 🕕 🕮               |
|----------------------------------------------------|------------------------------------------------------------------------------------|----------------|---------------------------|
| Welcome, Rockstar Mana                             | agement !                                                                          |                | Wednesday, June 20, 2012  |
| Change Owner                                       | Contact                                                                            |                | Update Clear Entry Cancel |
|                                                    | Date of Change:<br>Contact First:<br>Middle:<br>Last:<br>Phone:<br>Fax:<br>E-mail: | Update<br>Clea | ar Entry<br>Cancel        |
| Done                                               |                                                                                    |                | Nocal intranet            |

## The Owner Contact Change button takes you to this screen.

#### Processing Annual Owner's Certifications

| Michigan.gou           | Michigan State Housing Development Authority-TEST | ▲ 🗟 😣          | @?0                       |
|------------------------|---------------------------------------------------|----------------|---------------------------|
| Welcome, Rockstar Mana | ngement !                                         |                | Wednesday, June 20, 2012  |
| Change in Man          | ager Contact                                      |                | Update Clear Entry Cancel |
|                        | Date of Change:                                   | Contact First: |                           |
| Manag                  | ement Address1:                                   | Middle:        | - /                       |
|                        | Address2:                                         | Phone:         |                           |
|                        | City:                                             | Fax:           |                           |
|                        | State:                                            | E-mail:        |                           |
|                        | Zip Code:                                         |                |                           |
|                        |                                                   | Update         | Cancel                    |
|                        |                                                   | Clear E        | ntry                      |
| Done                   |                                                   | Local intra    | net 🙀 • 🔍 100% • //       |

## The Management Contact Change button takes you to this screen.
#### Processing Annual Owner's Certifications

| Michigan.gov<br>TroMile Sau<br>or Mongor Weblay                                                                                                    | Michigan S                                                                                                    | tate Housing Development Authority-TEST                                                    |                          |                                            | Ð |
|----------------------------------------------------------------------------------------------------|----------------------------------------------------------------------------------------------------|--------------------------------------------------------------------------------------------|--------------------------|--------------------------------------------|---|
| Welcome, Rockstar Mana                                                                                                    | gement !                                                                                                    |                                                                                            |                          | Wednesday, June 20, 2012                   |   |
| Annual Owner                                                                                                    | Certification                                                                                                    |                                                                                            |                          | Update Submit Annual Owner Cett Form Close |   |
| Project ID:<br>Owner Tax ID:<br>Last Cert Ending:<br>New Certification Period:<br>C No Buildings have be<br>C At least one building<br>C None of the above a<br>The undersigned:<br>On behalf of: | TEST5           F-123212321           00/00/0000           01/01/2010         to           seen Placed in Service           a has been Placed in S           spplies | Kendrick Test         Rockstar Ownership         Type of Certification:         12/31/2010 | Annual<br>following year | Owner Cert Form                            | ] |
| 1. The project meets t<br>C 20-50 test und<br>• 40-60 test und                                                                                                    | <b>he minimum requirer</b><br>ler Section 42(g)(1)(A<br>Jer Section 42(g)(1)(B                                                                                       | <b>rents of: (check one)</b><br>) of the Code<br>) of the Code (25-60 NY Only)             |                          | (A = (#1000                                |   |

#### **Click on the Annual Owner Cert Form button** to print the completed form.

#### Processing Annual Owner's Certifications

| ication On Line - Microsoft Internet E                                                                                                    | xplorer provided by CGI Government Solutions                                                                                                    |                                                                                                    |                                                                                     | _         |
|----------------------------------------------------------------------------------------------------|----------------------------------------------------------------------------------------------------|----------------------------------------------------------------------------------------------------|-------------------------------------------------------------------------------------|-----------|
|                                                                                                    | () ()                                                                                                    | ) 🕗                                                                                                    |                                                                                     | 8         |
| OWN                                                                                                    |                                                                                                    |                                                                                                    | NCE                                                                                 | 1         |
| To: Michigan State Housing Develo                                                                                                    | ER 5 GERTIFICATE OF CONTINUI                                                                                                    | 3 . MI. 48909-0000                                                                                                   | INCE                                                                                | 1         |
| Certification Dates:                                                                                                    | From: January 01, 2010                                                                                                    | To: December 31, 201                                                                                                 | 0                                                                                   |           |
| Project Name:                                                                                                    | Kendrick Test                                                                                                    | Project No: TESTS                                                                                                    |                                                                                     |           |
| Project Address:                                                                                                    | 559 Music Lane                                                                                                    | City: City not found                                                                                                 | Zip: 00000-0000                                                                     |           |
| Tax ID # of Ownership Entity:                                                                                                    | F-123212321                                                                                                    |                                                                                                    |                                                                                     |           |
| <ol> <li>The project meets the minimu         □ 20-50 test under Section     </li> </ol>                                                                                                    | m requirements of: (check one)<br>42(a)(1)(A) of the Cade                                                                                                    | (tł                                                                                                    | ne "Owner"), hereby cert fies                                                       | that:     |
| ✓ 40-60 test under Section                                                                                                    | 42(g)(1)(B) of the Code (25-60 NY Only)                                                                                                    |                                                                                                    | Print                                                                               |           |
| 15-40 test for "deep rent-                                                                                                    | skewed" projects under Section 42(g)(4) and 142(d                                                                                                    | d)(4)(B) of the Code                                                                                                 |                                                                                     |           |
| <ol><li>There has been no change in</li></ol>                                                                                                    | a the applicable fraction (as defined in Section 4                                                                                                    | 2(c)(1)(B) of the Code) for any built                                                                                | ling in the project:                                                                |           |
| If "Change" , list the application                                                                                                    | CHANGE<br>ble fraction to be reported to the IRS for <u>each buildi</u>                                                                                                    | ing in the project for the certification                                                                             | year on page 3:                                                                     |           |
| <ol> <li>NO CHANGE</li> <li>If "Change", list the applical</li> <li>The owner has received an ar<br/>owner has a re-certification w<br/>resident, and documentation t</li> </ol>              | CHANGE<br>Del fraction to be reported to the IRS for <u>each buildi</u><br>inual Tenant Income Certification from each low-inc<br>siver letter from the IRS in good standing, has rece<br>o support the certification at their initial occupancy.                                                                                                    | ing in the project for the certification<br>come resident and documentation to<br>ived an annual Tenant Income Certi | year on page 3:<br>support that certification, or 1<br>fication from each low-incom | the<br>e  |
| <ul> <li>NO CHANGE</li> <li>If "Change", list the applical</li> <li>The owner has received an ar<br/>owner has a re-certification w<br/>resident, and documentation t</li> <li>YES</li> </ul> | CHANGE     CHANGE     Change     Change | ing in the project for the certification<br>some resident and documentation to<br>ived an annual Tenant Income Certi | year on page 3:<br>support that certification, or<br>fication from each low-incom   | the<br>le |

#### This is a print preview of the completed document before printing. To print, click the Print button.

#### Processing Annual Owner's Certifications

| Michigan.gov                                                                                                    | Michigan S                                                                         | tate Housing Development Authority-TEST                                                   |                                             |
|----------------------------------------------------------------------------------------------------|------------------------------------------------------------------------------------|-------------------------------------------------------------------------------------------|---------------------------------------------|
| Welcome, Rockstar Mana                                                                                                    | igement !                                                                          |                                                                                           | Wednesday, June 20, 2012                    |
| Annual Owner                                                                                                    | Certification                                                                      |                                                                                           | PUpdate Submit Annual Owner Cert Form Close |
| Project ID:<br>Owner Tax ID:<br>Last Cert Ending:<br>New Certification Period:<br>On Buildings have b<br>At least one buildin<br>On behalf of: | TEST5           F-123212321           00/00/0000           01/01/2010           to | Kendrick Test         Rockstar Ownership         Type of Certification         12/31/2010 | Update                                      |
| 1. The project meets<br>C 20-50 test und<br>C 40-60 test und                                                                                   | the minimum requirer<br>der Section 42(g)(1)(#<br>der Section 42(g)(1)(f           | nents of: (check one)<br>) of the Code<br>) of the Code (25-60 NY Only)                   | Local intranet                              |

If you would like to stop before submitting to MSHDA and return to your entries later, remember to click Update. All current-year Annual Owner Certifications should not be submitted until year-end.

#### Processing Annual Owner's Certifications

| Michigan.gou                                                                                                    | Michigan State Housing Development Authority-TEST                                                                                                    | △ 🖲 🕃 @ ? 🛛 🕮                              |
|----------------------------------------------------------------------------------------------------|----------------------------------------------------------------------------------------------------|--------------------------------------------|
| Welcome, Rockstar Mana                                                                                                    | gement !                                                                                                    | Wednesday, June 20, 2012                   |
| Annual Owner                                                                                                    | Certification                                                                                                    | Update Submit Annual Owner Cert Form Close |
| Project ID:<br>Owner Tax ID:<br>Last Cert Ending:<br>New Certification Period:<br>C No Buildings have bi<br>C At least one building<br>C None of the above a<br>The undersigned:<br>On behalf of: | TESTS       Kendr         F-123212321       Rocks         00/00/0000       Type o         01/01/2010       to         12/31/2010       OK         Cancel         een Placed in Service         ghas been Placed in Service but owner elects to begin credit period in the following year | Submit                                     |
|                                                                                                    |                                                                                                    |                                            |

#### Upon completion of the entire form, click on Submit to send the document to MSHDA for annual review.

#### Processing Annual Owner's Certifications

| Michigan.g<br>Tru bilide Stel<br>er Menger Wal | OV<br>Marine         | Michigan State Housing | Development Authority-TEST |                              | 0 ? 🛛 🕮                             |
|------------------------------------------------|----------------------|------------------------|----------------------------|------------------------------|-------------------------------------|
| Welcome, R                                     | ockstar Managem      | ent !                  |                            |                              | Tuesday, June 19, 2012              |
| Projec                                         | ts                   |                        |                            | Upload Files Annu            | al Owner Certs Proceed to Buildings |
| Project<br>Select                              | Project ID<br>Number | Development<br>Name    | Development<br>Address     | Annual Owner<br>Certs Status | Last Annual<br>Submission Date      |
| C                                              | TEST1                | Suzanne Test           | 554 Music Lane             | SUBMITTED                    | 10/28/10                            |
| 0                                              | TEST2                | Fritz Test             | 556 Music Lane             | NOT SUBMITTED                | 00/00/00                            |
| 0                                              | TEST3                | Lynda Test             | 557 Music Lane             | NOT SUBMITTED                | 00/00/00                            |
| 0                                              | TEST4                | Tyler Test             | 558 Music Lane             | SUBMITTED                    | 11/05/10                            |
| C                                              | TEST5                | Kendrick Test          | 559 Music Lane             | NOT SUBMITTED                | 00/00/00                            |
| 0                                              | TEST6                | Danielle Test          | 553 Music Lane             | SUBMITTED                    | 01/21/11                            |
| 0                                              | TYLER                | House of Rock          | 555 Music Lane             | SUBMITTED                    | 09/17/10                            |
|                                                |                      |                        | Submitted                  | Date                         | Total Number of Projects: 7         |
|                                                |                      |                        |                            | Uccali                       | ntranet 🖓 • 🗮 100%                  |

#### Annual Owner Cert Status will now show "SUBMITTED" and the date sent.

#### **Unit Updates & Changes**

#### Obsolete

#### **Unit Updates & Changes**

| Michigan.g<br>Tru Dillia Stal<br>er Michiger Wat | DV<br>**             | Michigan State Housing I | Development Authority-TEST |                              | 0 ? 🛛 🕮                             |
|--------------------------------------------------|----------------------|--------------------------|----------------------------|------------------------------|-------------------------------------|
| Nelcome, Ro                                      | ockstar Managem      | ent !                    |                            |                              | Tuesday, June 19, 2012              |
| Projec                                           | ts                   |                          |                            | Upload Files Annu            | al Owner Certs Proceed to Buildings |
| Project<br>Select                                | Project ID<br>Number | Development<br>Name      | Development<br>Address     | Annual Owner<br>Certs Status | Annual<br>Submission Date           |
| •                                                | TEST1                | Suzanne Test             | 554 Music Lane             | SUBMITTED                    | 10/28/10                            |
| 0                                                | TEST2                | Fritz Test               | 556 Music Lane             | NOT SUBMITTED                | 00/00/00                            |
| C                                                | TEST3                | Lynda Test               | 557 Music Lane             | NOT SUBMITTED                | 00/00/00                            |
| C                                                | TEST4                | Tyler Test               | 558 Music Lane             | SUBMITTED                    | 11/05/10                            |
| С                                                | TEST5                | Kendrick Test            | 559 Music Lane             | NOT SUBMIT ED                | 00/00/00                            |
| 0                                                | TEST6                | Danielle Test            | 553 Music Lane             | SUBMETTED                    | 01/21/11                            |
| 0                                                | TYLER                | House of Rock            | 555 Music Lane             | SUBMITTED                    | 09/17/10                            |
|                                                  |                      |                          |                            | /                            | Total Number of Projects: 7         |
|                                                  |                      |                          | Proceed                    | to Buildings                 |                                     |
|                                                  |                      |                          |                            |                              |                                     |
|                                                  |                      |                          |                            | Local                        | intranet 🛛 🖓 🔹 🔍 100%               |

Now you are working toward tenant data entry. Begin by clicking the Proceed to Buildings button.

#### Unit Updates & Changes

| Michigan<br>Trublike | 1.gov<br>Skir<br>Notate                                 | Michigan Sta              | te Housing Dev      | velopment Author        | rity-TEST                 | 00                          | 😥 @ (                   | ? 🕕 🕮                   |  |  |
|----------------------|---------------------------------------------------------|---------------------------|---------------------|-------------------------|---------------------------|-----------------------------|-------------------------|-------------------------|--|--|
| Welcome,             | /elcome, Rockstar Management ! Wednesday, June 20, 2012 |                           |                     |                         |                           |                             |                         |                         |  |  |
| Pr                   | oject ID: TYLER                                         | House of                  | Rock                |                         | 555 Music Lan             | 0                           |                         |                         |  |  |
| Build                | dings                                                   |                           | Uplo                | ad Building Data        | iew Details Change Repo   | rt Period Submit Tenant Cer | tis Proceed to Units    | Reports Close           |  |  |
| Bldg<br>Select       | Building ID<br>Number                                   | Placed in Service<br>Date | Last Leport<br>Date | IRS Compliance          | HOME Compliance<br>Status | Agency compliance<br>Status | Tenzik Recert<br>Status | List Submission<br>Date |  |  |
| C                    | MI-01-00100                                             | 01/01/05                  | 12/31/05            | In compliance           | pot tested                | Not ested                   | NOT READY               | 00/00/00                |  |  |
| 0                    | MI-01-00101                                             | 01/01/05                  | 00/00/00            | Not tested              | Not tested                | Not tested                  | NOT READY               | 00/00/00                |  |  |
| U<br>B               | Jpload<br>uilding<br>Data                               | View<br>Details           | Cł<br>Ri<br>Pi      | nange<br>eport<br>eriod | Submit<br>Tenant          | Proceed<br>to Units         |                         | Close                   |  |  |
| Done                 |                                                         |                           |                     |                         | Certs                     |                             | ocal intranet           | ▲ • 100% • 2            |  |  |

This slide shows the layout of the Buildings page. From this page you can access all of these different building functions. The Upload Building Data button is covered in a later section of this presentation, so first we'll look at View Details.

#### Unit Updates & Changes

| Michigan<br>Tromite | I.GOV<br>State<br>Violotia | Michigan Sta              | te Housing De       | velopment Authorit       | y-TEST                    | 00                          | 😥 @ (                   | ? 🕕 🕮                   |
|---------------------|----------------------------|---------------------------|---------------------|--------------------------|---------------------------|-----------------------------|-------------------------|-------------------------|
| Welcome,            | Rockstar Manage            | ement!                    |                     |                          |                           |                             | Wednesd                 | lay, June 20, 2012      |
| Pr                  | oject ID: TYLER            | House of                  | Rock                |                          | 555 Music Lan             | e                           |                         |                         |
| Build               | lings                      |                           | 2020                | ad Building Data         | w Details Change Repo     | rt Period Submit Tenant Ce  | rts Proceed to Units    | Reports Close           |
| Bldg<br>Select      | Building ID<br>Number      | Placed in Service<br>Date | Last Report<br>Date | IRS Compliance<br>Status | HOME Compliance<br>Status | Agency Compliance<br>Status | Tenant Recert<br>Status | Last Submission<br>Date |
| œ                   | MI-01-00100                | 01/01/05                  | 12/31/05            | In compliance            | Not tested                | Not tested                  | NOT READY               | 00/00/00                |
| 0                   | MI-01-00101                | 01/01/05                  | 00/00/00            | ) ot tested              | Not tested                | Not tested                  | NOT READY               | 00/00/00                |
|                     |                            | View<br>Details           | /                   |                          |                           |                             |                         |                         |
| Done                |                            |                           |                     |                          |                           |                             | ocal intranet           | 🗛 • 🔍 100% • 🖉          |

#### **To view building detail information click on the View Details button.**

#### **Unit Updates & Changes**

| Michigan.gov                      | Michi             | gan State Housing Development A | suthority-TEST          |                                                                                                    |               |           | ) 🕕 🕮         |
|-----------------------------------|-------------------|---------------------------------|-------------------------|----------------------------------------------------------------------------------------------------|---------------|-----------|---------------|
| Welcome, Rocks                    | tar Management !  |                                 |                         |                                                                                                    | W             | ednesday, | June 20, 2012 |
| Project ID                        | TYLER             | House of Rock                   | 555 Music Lane          |                                                                                                    |               |           |               |
|                                   |                   |                                 | 2020                    | Close                                                                                                    | _             |           |               |
| Building                          | Detail Informatio | วท                              |                         |                                                                                                    |               |           | Close         |
|                                   |                   | BUILDING ADDRESS                | Com                     | oliance sta                                                                                                    | tus as        | of        |               |
|                                   | Building ID:      | MI-01-00100                     |                         |                                                                                                    |               |           |               |
|                                   | Address 1:        | 555 Music Lane                  | last                    | last reporting period                                                                                                    |               |           |               |
|                                   | Address 2:        |                                 |                         | 1                                                                                                    |               |           |               |
|                                   | City:             | City not found                  |                         |                                                                                                    |               |           |               |
|                                   | State:            | MI                              |                         | TO                                                                                                    | TALS          |           |               |
|                                   | Zip Code:         | 48823-0000                      |                         | Number                                                                                                    | of Units:     | nits: 4   |               |
|                                   | County:           | County not found                |                         | Sq F                                                                                                    | ootage:       | 4,000     |               |
|                                   |                   | BUILDI                          | NG COMPLIANCE STATUS    |                                                                                                    |               |           |               |
|                                   |                   | Last Tested on                  | Last Report Ending Date | 💚 St                                                                                                    | atus          |           |               |
|                                   | IRS               | 09/17/10                        | 12/31/05                | In compliance                                                                                                    |               |           |               |
|                                   | Agency            | 00/00/00                        | 12/31/05                | Not tested                                                                                                    |               |           |               |
| Home 00/00/00 12/31/05 Not tested |                   |                                 |                         |                                                                                                    |               |           |               |
| Done                              |                   |                                 |                         | - <b></b> - <b>-</b> - <b>-</b> - | ocal intranet |           |               |

Here you can see the compliance status as of the last reporting period. Statuses with the IRS, MSHDA Agency, and HOME Program are shown. This is a "view only" screen – <u>You can</u> <u>not enter any information here</u>.

#### Unit Updates & Changes

| Wecome, Rockstar Management !       Meuse of Rock.       SSS Music Lane                                                                                                    | Michigan<br>Tro Miche<br>Michigan | 1.gov<br>Ski:<br>Wobska | Michigan Sta              | te Housing De       | velopment Authori        | ty-TEST                 | 00                          | 😥 @ (                   | ? 🕕 🕮                   |
|----------------------------------------------------------------------------------------------------|-----------------------------------|-------------------------|---------------------------|---------------------|--------------------------|-------------------------|-----------------------------|-------------------------|-------------------------|
| Project ID: TYLER House of Rock 555 Music Lane                                                                                                    | Welcome,                          | Rockstar Manage         | ement !                   |                     |                          | _                       |                             | Wednesd                 | lay, June 20, 2012      |
| Buildings         Vireu Date         Vireu Date         South Scape Report Report Rep | Pr                                | oject ID: TYLER         | House of                  | Rock                |                          | 555 Music Lan           | e                           |                         |                         |
| Bldg         Building 1D         Placed in Service         Last Report         IRS Compliance         HOME impliance         Agency Compliance         Tenant Recert         Last Submission           Image: Select         Number         Date         Date         Its Compliance         Status         Status         Status         Status         Status         Status         Status         Date         Date         Date         Date         Date         Status         Status         Status         Status         Status         Date         Date         Date         Date         Status         Status         Status         Status         Date         Date         Date         Date         Date         Status         Status         Status         Status         Date         Date         Date         Date         Date         Status         Status         Status         Date         Date         Date         Date         Date         Status         Status         Status         Date         Date         Date         Date         Date         Date         Status         Status         Status         Date         Date         Date         Date         Date         Date         Date         Date         Date         Date         Date         <                                                                                                    | Build                             | dinas                   |                           | 2020                | ad Building Data         | w Details Change Repo   | rt Period Submit Tenant Ce  | rts Proceed to Units    | Reports Close           |
| Image         MI-01-00100         01/01/05         12/31/05         In compliance         Not tested         Not tested         NOT READY         00/00/00           Image         MI-01-00101         01/01/05         00/00/00         Not tested         Not tested         Not tested         NOT READY         00/00/00           Image         MI-01-00101         01/01/05         00/00/00         Not tested         Not tested         Not tested         NOT READY         00/00/00                                                                                                    | Bldg<br>Select                    | Building ID<br>Number   | Placed in Service<br>Date | Last Report<br>Date | IRS Compliance<br>Status | HOME mpliance<br>Status | Agency Compliance<br>Status | Tenant Recert<br>Status | Last Submission<br>Date |
| C     MI-01-00101     01/01/05     00/00/00     Not tested     Not tested     Not tested     NOT READY     00/00/00       Change<br>Report<br>Period                                                                                                    | e                                 | MI-01-00100             | 01/01/05                  | 12/31/05            | In compliance            | Not tested              | Not tested                  | NOT READY               | 00/00/00                |
| Change<br>Report<br>Period                                                                                                    | 0                                 | MI-01-00101             | 01/01/05                  | 00/00/00            | Not tested               | Not tested              | Not tested                  | NOT READY               | 00/00/00                |
|                                                                                                    |                                   |                         |                           | Char<br>Rep<br>Peri | nge<br>ort<br>od         |                         |                             |                         |                         |

Next, click on the Change Report Period button. When submitting a reporting period that ends on 12/31, the Annual Owner's Certification must first be submitted or an error will appear.

#### **Unit Updates & Changes**

| Michigan.gov        | Michigan State Housing Development Authority-TEST                      |                          |
|---------------------|------------------------------------------------------------------------|--------------------------|
| Welcome, Rockstar I | Management !                                                           | Wednesday, June 20, 2012 |
| Project ID:         | TYLER House of Rock. 555 Music Lane                                    |                          |
| Change Rep          | aort Period                                                            | Update Close             |
|                     | Building ID: MI-01-00100<br>New Reporting Period: 01/01/10 to 12/31/10 |                          |
|                     | $\mathcal{V}$                                                          |                          |
|                     | Enter the dates of the reporting period                                |                          |
|                     |                                                                        |                          |
| Done                |                                                                        | Local intranet           |

Enter the dates of the new reporting period in the available boxes. Note: MSHDA has the capabilities to set up your reporting period as either Monthly or Quarterly, but may also use longer frequencies of Semi-Annually or Annually to allow properties to get caught up to current data quickly when first starting their data entry. Upon entering 2012 data, all frequencies must be set as Monthly or Quarterly and remain this way moving forward.

#### Unit Updates & Changes

| Michigan       | I.GOV<br>State<br>Violotia | Michigan Sta              | te Housing De       | velopment Authori        | ty-TEST                   | 00                          | 😥 @ (                | ? 🛛 🕮                   |
|----------------|----------------------------|---------------------------|---------------------|--------------------------|---------------------------|-----------------------------|----------------------|-------------------------|
| Welcome,       | Rockstar Manage            | ement !                   |                     |                          |                           |                             | Wedneso              | lay, June 20, 2012      |
| Pr             | oject ID: TYLER            | House of                  | Rock                |                          | 555 Music Lan             | e                           |                      |                         |
| Build          | lings                      |                           | XX                  | ad Building Data         | w Details Change Repo     | rt Period Submit Tenant Cer | rts Proceed to Units | Reports Close           |
| Bldg<br>Select | Building ID<br>Number      | Placed in Service<br>Date | Last Report<br>Date | IRS Compliance<br>Status | HOME Compliance<br>Status | Agency Compliance<br>Status | ant Recert<br>Status | Last Submission<br>Date |
| e              | MI-01-00100                | 01/01/05                  | 12/31/05            | In compliance            | Not tested                | Not tested                  | NOT READY            | 00/00/00                |
| 0              | MI-01-00101                | 01/01/05                  | 00/00/00            | Not tested               | Not tested                | Not tested                  | NOT READY            | 00/00/00                |
|                |                            |                           |                     |                          |                           | Proceed<br>to Units         |                      |                         |
|                |                            |                           |                     |                          |                           |                             |                      |                         |
| one            |                            |                           |                     |                          |                           |                             | ocal intranet        | 🐴 • 🔍 100% • 🖉          |

The Submit Tenant Certs button will be addressed in a later section of this presentation. To continue, select a building by checking the dot along the left-hand side and click on the Proceed to Units button.

#### Unit Updates & Changes

| Michigan.gov           | Michigan State Housing Deve                                                   | clopment Authority-TEST                     |                          | 30                  | 0                  |  |  |
|------------------------|-------------------------------------------------------------------------------|---------------------------------------------|--------------------------|---------------------|--------------------|--|--|
| Welcome, Rockstar Mana | igement !                                                                     |                                             | _                        | Wednesday           | , June 20, 2012    |  |  |
| Building ID: MI-0      | 1-00100                                                                       |                                             |                          |                     |                    |  |  |
| Units Mult Definition  | on Pincome & Rent Test PNew Tenant Cert / Re                                  | -Cert View / Modify Current Tenant Cert Del | lete Tenant Certs Moveou | Unit Transfer Ready | All Units Close    |  |  |
| Select Unifumbe        | r 11ead o                                                                     | of Household                                | ssn 🕺                    | Lert Date           | Ready to<br>Submit |  |  |
| 100     100            | D ve Grohl                                                                    |                                             | 777-77-777               | 01/01/05            | NO                 |  |  |
| C 101                  | yan Key                                                                       |                                             | 555-55-5655              | 01/15/06            | NO                 |  |  |
| C 102                  | Jon Foreman                                                                   |                                             | 123-45-6789              | 01/10/06            | NO                 |  |  |
| C 103                  | Brandon Flowers                                                               |                                             | 135,79-2468              | 03/10/05            | NO                 |  |  |
| C 104                  | Elvis Presley                                                                 |                                             | 444-44-4444              | 04/04/06            | NO                 |  |  |
| Unit<br>Definition     | New Tenant<br>Cert/Recert                                                     | Delete<br>Tenant Cert                       | Unit<br>Transfe          | er                  | Close              |  |  |
| Incon<br>Rent          | Income & View/Modify Moveout Ready<br>Rent Test Current Tenant Cert All Units |                                             |                          |                     |                    |  |  |

### All of the units in the selected building are listed here.

#### Unit Updates & Changes

|               |                 | Michigan State Housing Development Authority-IEST                                |                           | @                       |                    |
|---------------|-----------------|----------------------------------------------------------------------------------|---------------------------|-------------------------|--------------------|
| elcome, Rocks | star Managem    | ent !                                                                            |                           | Wednesday               | , June 20, 2012    |
| Building II   | D: MI-01-001    | 100                                                                              |                           |                         |                    |
| Units 💵       | Init Definition | Income & Rent Test New Tenant Cert / Re-Cert View / Modify Current Tenant Cert / | Delete Tenant Certs Moveo | ut Vunit Transfer Ready | All Units Close    |
| elect Un      | umber           | Head of Household                                                                | SSN                       | Last Cert Date          | Ready to<br>Submit |
| •             | 100             | Dave Grohl                                                                       | 777-77-7777               | 01/01/05                | NO                 |
| 0             | 101             | Ryan Key                                                                         | 555-55-5555               | 01/15/06                | NO                 |
| 0             | 102             | Jon Foreman                                                                      | 123-45-6789               | 01/10/06                | NO                 |
| 0             | 103             | Brandon Flowers                                                                  | 135-79-2468               | 03/10/05                | NO                 |
| 0             | 104             | Elvis Presley                                                                    | 444-44-4444               | 04/04/06                | NO                 |

#### **To access unit information click on the Unit Definition button.**

#### Unit Updates & Changes

| Michigan<br>Tradition | .GOV<br>Slav<br>Viačuše | Michigan State Housing | j Development Authorit | y-TEST   |                   | 2 🕕 🕮            |
|-----------------------|-------------------------|------------------------|------------------------|----------|-------------------|------------------|
| Welcome,              | Rockstar Management !   |                        |                        |          | Wednesda          | y, June 20, 2012 |
| Buil                  | ding ID: MI-01-00100    |                        |                        |          |                   |                  |
| Unit                  | Definition              |                        |                        | 2        | New View / Update | Delete IClose    |
| Select                | Unit Numbe <del>r</del> | # of Bed               | Sq FT                  | Status   | Had of Househo    | bld n            |
| e                     | 100                     | 1                      | 1,000                  | Occupied | Dave Grohl        |                  |
| 0                     | 101                     | 1                      | 1,000                  | Occupied | Ryan Key          |                  |
| 0                     | 102                     | 1                      | 1,000                  | Occupied | Jon Forman        |                  |
| 0                     | 103                     | 1                      | 1,000                  | Occupied | Brandon Flowers   |                  |
| С                     | 104                     | 1                      | 1,000                  | Occupie  | Elvis Presley     |                  |
|                       |                         |                        |                        | New      | Delete            |                  |
|                       |                         |                        |                        | View/L   | Jpdate            | Close            |
| Done                  |                         |                        |                        |          | Local intranet    | 🖓 • 🔍 100% •     |

#### You may create a New unit, View/Update a unit, or Delete an existing unit.

#### **Unit Updates & Changes**

| Michigan.gov<br>Trudfisie Stea<br>er Norger Webele | Michigan State Housing Development Authority-TEST                                                                                                    |                          |
|----------------------------------------------------|----------------------------------------------------------------------------------------------------|--------------------------|
| Welcome, Rockstar Ma                               | anagement !                                                                                                    | Wednesday, June 20, 2012 |
| Unit Descript                                      | ion                                                                                                    | Nijsfatel Scancell       |
|                                                    | Unit Number: 100<br>Number of Bedrooms: 1<br>Unit Square Feet: 1,000<br>Utility Unit Type: Apartment (Note: For Utility Allow<br>Unit Type: Apartment<br>Kion | wance purposes)          |
|                                                    | LIHTC Unit 🔽<br>HOME Unit 📄 🌑 Fixed 🜑 Floating<br>Tax Exempt Unit 📄<br>AHDP Unit 📄<br>Other 📄                                                                 | Update Close             |
| Unit Num                                           | ber Correction ?<br>New Unit Number: 0100                                                                                                    | Local intranet           |

### New units are created and existing units changed on this screen.

#### **Unit Updates & Changes**

| Michigan. | .gov<br>Res<br>Wabite                         | Michigan State Housing | ) Development Authority | TEST     |                                      | • |
|-----------|-----------------------------------------------|------------------------|-------------------------|----------|--------------------------------------|---|
| Welcome,  | Rockstar Management !<br>ding ID: MI-01-00100 |                        |                         |          | Wednesday, June 20, 2012             |   |
| Unit I    | Definition                                    |                        |                         |          | Niem Mieuw/Updates Policites Foliose |   |
| Select    | Unit Number                                   | # of Bed               | Sq FT                   | Status   | Head of Household                    |   |
| e         | 100                                           | 1                      | 1,000                   | Occupied | Dave Grohl                           | _ |
| 0         | 101                                           | 1                      | 1,000                   | Occupied | Ryan Key                             |   |
| 0         | 102                                           | 1                      | 1,000                   | Occupied | Jon Foreman                          |   |
| 0         | 103                                           | 1                      | 1,000                   | Occupied | Brandon Flowers                      |   |
| С         | 104                                           | 1                      | 1,000                   | Occupied | Elvis Presley                        |   |
|           |                                               |                        |                         |          | Delete                               |   |

#### An existing unit can be deleted by clicking the Delete button.

#### **Unit Updates & Changes**

| Michiga<br>Troditak | n.gov<br>Pas<br>Notati                            | Michigan State Housin | ng Development Authority | y-TEST                         | △ 🗟 😒 @ ? 🛛 🕮               |
|---------------------|---------------------------------------------------|-----------------------|--------------------------|--------------------------------|-----------------------------|
| Welcome             | , Rockstar Management !<br>ilding ID: MI-01-00100 |                       |                          |                                | Wednesday, June 20, 2012    |
| Unit                | Definition                                        | 4                     |                          |                                | New Wiew/Update Delete Mose |
| Select              | Unit Number                                       | # of Bed              | Sq FT                    | Status                         | Head of Household           |
| e                   | 100                                               | 1                     | 1,000                    | Occupied                       | Dave Grohl                  |
| С                   | 101                                               | 1                     | 1.000                    | Occupied                       | Ryan Key                    |
| C                   | 102                                               | 1                     | Message from webpag      | je X                           | Jon Foreman                 |
| 0                   | 103                                               | 1                     | Are you sure             | you want to delete this Unit ? | Brandon Flowers             |
| С                   | 104                                               | 1                     | ~                        |                                | Elvis Presley               |
|                     |                                                   |                       | OK                       | Cancel                         |                             |

#### **Be very sure before you click OK.**

#### Unit Updates & Changes

| Michigan<br>Tro Miche<br>or Miche | <b>1.GOU</b><br>Disa<br>"Voobala | Michigan Sta              | te Housing De       | velopment Authori        | ty-TEST                   | 08                          | 😥 @ (                   | ? 🛛 🕮                   |
|-----------------------------------|----------------------------------|---------------------------|---------------------|--------------------------|---------------------------|-----------------------------|-------------------------|-------------------------|
| Welcome                           | , Rockstar Manage                | ement !                   |                     |                          |                           | _                           | Wednesd                 | lay, June 20, 2012      |
| (Pi                               | roject ID: TYLER                 | House of                  | Rock                |                          | 555 Music Lan             | e                           |                         |                         |
| Build                             | dings                            |                           | NUP!                | oad Building Data        | w Details Details Repo    | rt Period Submit Tenant Ce  | rts Proceed to Units    | Reports Close           |
| Bldg<br>Select                    | Building ID<br>Number            | Placed in Service<br>Date | Last Report<br>Date | IRS Compliance<br>Status | HOME Compliance<br>Status | Agency Compliance<br>Status | Tenant Recert<br>Status | Last Submission<br>Date |
| e                                 | MI-01-00100                      | 01/01/05                  | 12/31/05            | In compliance            | Not tested                | Not tested                  | NOT READY               | 00/00/00                |
| 0                                 | MI-01-00101                      | 01/01/05                  | 00/00/00            | Not tested               | Not tested                | Not tested                  | NOT READY               | 00/00/00                |
|                                   |                                  |                           |                     |                          |                           |                             |                         |                         |
| one                               |                                  |                           |                     |                          |                           |                             | .ocal intranet          | √4 • € 100% •           |

Return to the Buildings page to continue this process with all buildings. Once all buildings have been updated, you are ready to begin manually entering tenant data. Note: If your management company uploads their tenant data from another system into MSHDA's, please jump to the Uploading Building Data section of this presentation next to learn about the process.

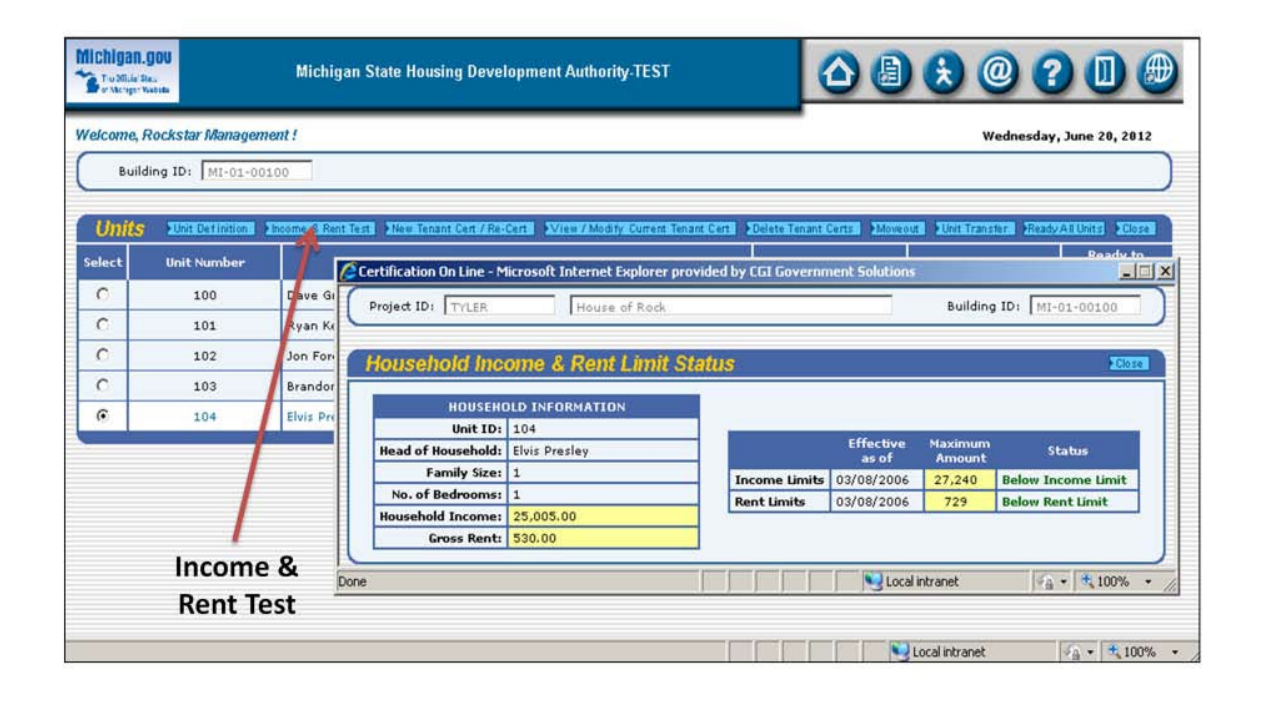

At any point before or after you are entering certifications, you can use the Income & Rent Test button to verify that a household is below the maximum allowable income and rent limits set for the unit. Note: When calculating these maximums, COL does not take into account any of the deeper targeting AMI percentage levels at a property. On this screen, the system calculates only the maximum allowable limits based upon the largest AMI percentage permissible at the property.

| Michigan<br>Tredition | .gov<br>Ita<br>Vedetas | Michigan State Housing Development Authority-TEST                     | 08                                 | 8 @                     | 0                  |
|-----------------------|------------------------|-----------------------------------------------------------------------|------------------------------------|-------------------------|--------------------|
| Welcome,              | Rockstar Managen       | nent !                                                                |                                    | Wednesday               | , June 20, 2012    |
| Buil                  | ding ID: MI-01-00      | 100                                                                   |                                    |                         |                    |
| Units                 | Unit Definition        | Income & Rent Test New Tenant Cert / Re-Cert View / Modify Current Te | nant Cert Delete Tenant Certs Move | out Mult Transfer Reads | All Units Close    |
| Select                | Unit Number            | Head of Household                                                     | SSN                                | Last Cert Date          | Ready to<br>Submit |
| e                     | 100                    | Dave Grohl                                                            | 777-77-7777                        | 01/01/05                | NO                 |
| 0                     | 101                    | Ryan Key                                                              | 555-55-5555                        | 01/15/06                | NO                 |
| 0                     | 102                    | Jon Foreman                                                           | 123-45-6789                        | 01/10/06                | NO                 |
| C                     | 103                    | Brandon Flowers                                                       | 135-79-2468                        | 03/10/05                | NO                 |
| 0                     | 104                    | Elvis Presley                                                         | 444-44-4444                        | 04/04/06                | NO                 |
|                       |                        | New Tenant<br>Cert/Recert                                             |                                    |                         |                    |
|                       |                        |                                                                       |                                    | Local intranet          | . € 100% •         |

## To enter a new move-in certification or an existing tenant recertification, click on the New Tenant Certs button.

| Michigan.gou                                                         | Michigan State Housing I                                      | Development Authority-TEST                        |                    | 3 😥 @ (             | ? 🕕 🕮             |
|----------------------------------------------------------------------|---------------------------------------------------------------|---------------------------------------------------|--------------------|---------------------|-------------------|
| Welcome, Rockstar Manag                                              | ement !                                                       |                                                   | _                  | Wednesd             | ay, June 20, 2012 |
| Tenant Certificat                                                    | lion                                                          |                                                   | Update Income      | 8 Rent Test         | Cert Form         |
| Tenant Name:<br>Project ID:<br>Building ID:<br>New Reporting Period: | Elvis Presley<br>TvLER<br>MI-01-00100<br>01/01/10 to 12/31/10 | House of Rock<br>Unit ID:<br>Current Unit Status: | 104<br>Market Rate | Last Report Ending: | 12/31/05          |
| GENERAL INFORMATION<br>HOUSEHOLD<br>INCOME<br>ASSETS<br>UNIT RENT    | Enter t                                                       | he dates of the repor                             | ting perioc        | 1                   |                   |
| Done                                                                 |                                                               | ſ                                                 |                    | S Local intranet    | √2 • 100% •       |

This is the layout of the page where you can enter Tenant Income Certifications (TICs). Start by entering the dates of the reporting period in the upper left (these fields will already be updated if you entered your reporting period for the entire building using the Change Report Period button earlier as instructed).

| Michigan.gov                                                     | Michigan State Housing De                   | velopment Authority-TEST           | △ 🗟 😸 @ ? 🛛 🕮                                          |
|------------------------------------------------------------------|---------------------------------------------|------------------------------------|--------------------------------------------------------|
| Welcome, Rockstar Mar                                            | nagement !                                  |                                    | Wednesday, June 20, 2012                               |
| Tenant Certific                                                  | cation                                      |                                    | Update Moome & Rent Test Tenant Income Cent Form Close |
| Tenant Nan<br>Project                                            | ne: Elvis Presley                           | House of Rock                      | Ready to Submit                                        |
| Building<br>New Reporting Peri-                                  | ID: MI-01-00100<br>od: 01/01/10 to 12/31/10 | Unit ID: 10<br>Current Unit Status | 4 Last Report Ending: 12/31/05 rket Rate               |
| GENERAL INFORMATIO<br>HOUSEHOLD<br>INCOME<br>ASSETS<br>UNIT RENT |                                             | Update                             |                                                        |
| Done                                                             |                                             |                                    | Necal intranet                                         |

If you would like to stop at any time during the process before submitting to MSHDA and return to your entries later, remember to click the top Update button.

| Michigan.gov<br>Trothila the<br>er Versper Webb                                                                  | State Housing Development Au                                                                                       | thority-TEST                                                              |                        | 0 ? 🛛 🕀                                                            |
|----------------------------------------------------------------------------------------------------|----------------------------------------------------------------------------------------------------|---------------------------------------------------------------------------|------------------------|--------------------------------------------------------------------|
| Welcome, Rockstar Management !                                                                                   |                                                                                                    |                                                                           |                        | Wednesday, June 20, 2012                                           |
| Tenant Certification                                                                                             |                                                                                                    | Upo                                                                       | late hcome & Rent Test | Tenant Income Cert Form Close                                      |
| Tenant Name: Elvis Presley<br>Project ID: TYLER<br>Building ID: MI-01-00100<br>New Reporting Period: 01/01/10 to | Hou<br>12/31/10                                                                                                    | se of Rock<br>Unit ID: 104<br>Current Unit Status: Market R               | Last R                 | eport Ending: 12/31/05                                             |
| GENERAL INFORMATION D<br>HOUSEHOLD D<br>INCOME D<br>ASSETS D                                                     | Head of Household<br>Name<br>Etvis Presley<br>Sex<br>Male                                                          | Basic Data<br>SSN<br>444 44 4444<br>Employment Type/Occupation<br>Retired | ×                      | Birth Date Age<br>04/04/1944 66<br>Marital Status<br>Select Type 💌 |
| General Information                                                                                              | Type of Certification: Certificat<br>Move-In Date: 04/04/0<br>Last Cert Date: 04/04/0<br>Initial/New Cert<br>Date: | ation Fai<br>76 Household Annua<br>76 Unit Assista<br>Ovner's Des         | mily Size: 1 1 1       | ton Qualified Students                                             |
| Done                                                                                                    | 1                                                                                                    | HOH Special Pr                                                            | Local in               | ntranet                                                            |

Next, click on the General Information button along the left side of the screen and proceed to enter all Head of Household information. Note: If entering a new move-in TIC, the Initial/New Cert Date box should match the Move-In Date box.

| Michigan.gov<br>Tru 201.de Stau<br>at Michigan Wadata | Michigan State Housing          | Development Authority-TEST                           |                                | 0 ? 🛛 🕮                           |
|-------------------------------------------------------|---------------------------------|------------------------------------------------------|--------------------------------|-----------------------------------|
| Welcome, Rockstar Manage                              | ment !                          |                                                      |                                | ednesday, June 20, 2012           |
| Tenant Certificati                                    | ion                             |                                                      | Update Income & Rent Test Tena | nt Income Cert Form               |
| Tenant Name:<br>Project ID:<br>Building ID:           | Elvis Presley TYLER MI-01-00100 | House of Rock<br>Unit ID:                            | 104 Last Report I              | ady to<br>submit inding: 12/31/05 |
| GENERAL INFORMATION                                   | D Select                        | hold Composition<br>Member Name SSN<br>Family Size 1 | Relation Full Time Students    | Contraction Type                  |
| ASSETS<br>UNIT RENT                                   |                                 |                                                      | New                            | Close                             |
| Househo                                               | ld                              |                                                      | View/Upda                      | ate                               |

## Click on the Household button. Members may be added, deleted, or updated here.

| Michigan.gov<br>Troditie Ben<br>e Verger Vessee | Michigan State Housing Development                           | Authority-TEST                                                                |
|-------------------------------------------------|--------------------------------------------------------------|-------------------------------------------------------------------------------|
| Welcome, Rockstar Manage                        | ement !                                                      | Wednesday, June 20, 2012                                                      |
| Tenant Certificat                               | ion                                                          | Update Income & Rent Test Tenant Income Cert Form Close                       |
| Tenant Name:<br>Project ID:                     | Elvis Presley                                                | ouse of Rock                                                                  |
| Building ID:<br>New Reporting Period:           | MI-01-00100<br>01/01/10 to 12/31/10                          | Unit ID: 104 Last Report Ending: 12/31/05<br>Current Unit Status: Market Rate |
| GENERAL INFORMATION                             | Household Memb                                               | er (Basic Data)                                                               |
| INCOME                                          |                                                              | SSN Employment Type/Occupation                                                |
| UNIT RENT                                       | Household Memb                                               | er (Demographics)<br>Marital Status                                           |
| Household                                       | Select Type<br>Special Population<br>Select Type<br>Disabled | Ethnicity Update Cancel                                                       |
| )one                                            |                                                              | 🛛 🔂 🖓 Local intranet                                                          |

For all units with more than one resident, enter all other member information. When finished entering each person, remember to click Update to save your changes.

| Michigan.gou            | Michigan S    | tate Hou | sing Development A | Authority-TEST                                                           |                                | @ ? 🛛 🕮                     |
|-------------------------|---------------|----------|--------------------|--------------------------------------------------------------------------|--------------------------------|-----------------------------|
| Welcome, Rockstar Manag | ement !       |          |                    |                                                                          | _                              | Wednesday, June 20, 2012    |
| Tenant Certificat       | tion          |          |                    |                                                                          | Update Income & Rent Test      | nant Income Cert Form Close |
| Tenant Name:            | Elvis Presley |          |                    |                                                                          |                                | Ready to<br>Submit          |
| Project ID:             | TYLER         | -        | Гн                 | ouse of Rock                                                             |                                |                             |
| Building ID:            | MI-01-00100   |          |                    | Unit ID: 104                                                             | Last Repor                     | t Ending: 12/31/05          |
| New Reporting Period:   | 01/01/10 to   | 12/31/10 | 1                  | Current Unit Status: Mar                                                 | ket Rate                       |                             |
|                         |               | Hos      | usehold incom      | a.                                                                       |                                | Dana Manual Income          |
| GENERAL INFORMATION     |               | Select   | Member Name        | Relation                                                                 | Source of Income               | Annual Incom                |
| HOUSEHOLD               |               | e        | Elvis Presley      | Head of Household                                                        | Social Security/Pensions       | 20,000.00                   |
|                         |               | С        | Elvis Presley      | Head of Household                                                        | Other                          | 5,000.00                    |
| ASSETS                  |               |          | 1                  | Annual Income:<br>Annual Asset Income:<br>Iotal Annual Household Income: | 25,000.00<br>0.00<br>25,000.00 |                             |
|                         |               |          |                    |                                                                          | New                            | Delete                      |
| Income                  |               |          |                    |                                                                          | View/                          | Update                      |
|                         |               |          |                    |                                                                          | Local intrane                  | et 👘 • 🔩 100% •             |

The Income button is next. Here, income for each household member may be added, updated, or deleted.

| Michigan.gov<br>Strollide Res<br>Mich                                                                                                    | igan State Housing Development Authority-TE                                                                              | ™ <b>△ 🛛 🕏 @ (</b>                                                                                                | 2 🕕              |
|----------------------------------------------------------------------------------------------------|----------------------------------------------------------------------------------------------------|----------------------------------------------------------------------------------------------------|------------------|
| Welcome, Rockstar Management !                                                                                                    |                                                                                                    | Wednesday                                                                                                    | y, June 20, 2012 |
| Tenant Certification                                                                                                    |                                                                                                    | Update Income & Rent Test Tenant Income 0                                                                         | Cent Form Close  |
| Tenant Name: Elvis Presi<br>Project ID: TYLER<br>Building ID: MI-01-001<br>New Reporting Period: 01/01/10<br>GENERAL INFORMATION D<br>HOUSEHOLD D | ey O Colculate Annual Income - Mic D Pay Rate: O Pay Rate: O Pay Frequency: Hourly Hours per Year: 2080 Annual Income: O | Ready to<br>Submit                                                                                                | 12/31/05         |
| ASSETS D<br>UNIT RENT D                                                                                                    | Annual Income<br>20,000.00 CALCULATE<br>Verification Date<br>04/04/06                                                    | Source of Income<br>Social Security/Pensions<br>Income Verification Source<br>Select Income Verification Source • | I                |
| Income                                                                                                    |                                                                                                    | Calculate U                                                                                                    | date             |
| Done                                                                                                    |                                                                                                    | Local intranet                                                                                                    | ✓A • ₹100% •     |

Within Income, the Calculate button opens a window to assist with annual income if needed. When finished, remember to click Update to save your changes.

| Michigan.gou              | Michigan State Ho                  | using Development A | uthority-TEST                                                           |                                    | 9 ? 🛛 🕮                  |
|---------------------------|------------------------------------|---------------------|-------------------------------------------------------------------------|------------------------------------|--------------------------|
| Welcome, Rockstar Manager | ment !                             |                     |                                                                         |                                    | /ednesday, June 20, 2012 |
| Tenant Certificati        | on                                 |                     |                                                                         | Update Vincome & Rent Test Vincome | nt Income Cert Form      |
| Tenant Name:              | Elvis Presley                      |                     | second Back                                                             | C Re                               | ady to<br>jubmit         |
| Building ID:              | MI-01-00100<br>01/01/10 to 12/31/3 | .0                  | Unit ID: 104<br>Current Unit Status: Mar                                | Last Report I                      | Ending: 12/31/05         |
| GENERAL INFORMATION       | - Ho                               | ousehold Assets     |                                                                         | 1                                  | WICHAUSTRE DELET         |
| HOUSEHOLD                 | Selec                              | t Member Name       | Relation                                                                | Type of Asset                      | Alsset Incom             |
| INCOME                    |                                    | In Frestey          | Annual Income:<br>Annual Asset Income:<br>otal Annual Household Income: | 25,000.00<br>5.00<br>25,005.00     |                          |
|                           |                                    |                     |                                                                         | New                                | Delete                   |
| Assets                    |                                    |                     |                                                                         | View/Up                            | date                     |
| he                        |                                    |                     |                                                                         | Local intranet                     | √A • € 100% •            |

The Assets button is where all household assets must be entered. Use the New, View/Update, and Delete buttons to make all entries and modifications.

| Michigan.gov<br>Tru Misia Bas<br>ar Merger Weber                     | Michigan State Housing                                                                                                    | 00                                                                                                    | 🕏 @ ? 🛛 🕮                                                                            |                                                |
|----------------------------------------------------------------------|----------------------------------------------------------------------------------------------------|----------------------------------------------------------------------------------------------------|--------------------------------------------------------------------------------------|------------------------------------------------|
| Welcome, Rockstar Manag                                              | ement!<br>tion                                                                                                    |                                                                                                    | Update Income & Ren                                                                  | Wednesday, June 20, 2012                       |
| Tenant Name:<br>Project ID:<br>Building ID:<br>Nev Reporting Period: | Elvis Presley           TYLER           MI-01-00100           01/01/10         to                                                   | House of Rock<br>Unit ID:<br>Current Unit Status:                                                      | 104<br>Market Rate                                                                   | Ready to<br>Submit ast Report Ending: 12/31/05 |
| GENERAL INFORMATION<br>HOUSEHOLD<br>INCOME<br>ASSETS<br>UNIT RENT    | Assets       Member I       Elvis Pre       Type of A       CDs/Sav       Asset Ver       Account/       Verification       01/01/1 | Data<br>lame<br>sley •<br>sset<br>ings Accounts •<br>fication Source<br>Earnings Statement •<br>n Date | Relation<br>Head of Household<br>Cash Value<br>333.00<br>Annual Asset Income<br>5.00 | Update<br>Cancel                               |
| Asset                                                                | s                                                                                                    |                                                                                                    |                                                                                      |                                                |
| Done                                                                 |                                                                                                    | ſ                                                                                                    |                                                                                      | ocal intranet                                  |

Fill in all of the information boxes. You can select the Member Name, Type of Asset, and Verification Source by clicking on the dropdown menus. When finished, remember to click Update.

| Michigan.gou                                | Michigan State Hous                   | sing Development A                                         | uthority-TEST    |                         | (                                       |                                     | 😥 @ (                         | ? 🕕 🕮              |
|---------------------------------------------|---------------------------------------|------------------------------------------------------------|------------------|-------------------------|-----------------------------------------|-------------------------------------|-------------------------------|--------------------|
| Welcome, Rockstar Manag                     | ement f                               |                                                            |                  |                         |                                         |                                     | Wednesd                       | lay, June 20, 2012 |
| Tenant Certificat                           | tion                                  |                                                            |                  |                         | Update                                  | Income & Re                         | nt Test Tenant Incom          | Cent Form          |
| Tenant Name:<br>Project ID:<br>Building ID: | Elvis Presley<br>Tyler<br>MI-01-00100 | Но                                                         | use of Rock      | Unit ID:                | 104                                     |                                     | Last Report Ending:           | 12/31/05           |
| New Reporting Period:                       | 01/01/10 to 12/31/10                  | t Rent                                                     | Current Unit     | : Status :              | Market Rate                             |                                     |                               |                    |
| HOUSEHOLD<br>INCOME<br>ASSETS               |                                       | Tenant Paid Rent:<br>Mandatory Charges:<br>Rental Subsidy: | 500.00           |                         |                                         |                                     |                               |                    |
| UNIT RENT                                   |                                       | Utility Allowance:<br>Gross Rent:                          | <b>30</b><br>530 | Note: Ple:<br>Tenant Re | ase enter this amo<br>nt + Mandatory Cł | unt only if pair<br>harges + Utilit | d by Tenant)<br>:y Allowance) |                    |
|                                             | Unit Rent                             |                                                            |                  |                         |                                         |                                     |                               |                    |
| ne                                          |                                       |                                                            |                  |                         |                                         |                                     | Local intranet                | 👘 🔹 🔍 100%         |

# The last tab is Unit Rent. The different components of total gross rent are entered here.

| Michigan.gou                                                         | Michigan State Housing                                        | Development Authority-TEST                                                                                                    |                                                                                                    | <b>D</b> |
|----------------------------------------------------------------------|---------------------------------------------------------------|----------------------------------------------------------------------------------------------------|----------------------------------------------------------------------------------------------------|----------|
| Welcome, Rockstar Manag                                              | ement !                                                       |                                                                                                    | Wednesday, June 20, 2012                                                                                                    | 2        |
| Tenant Certificat                                                    | tion                                                          |                                                                                                    | Update Income & Rent Test Income Cert Form Close                                                                                                    |          |
| Tenant Name:<br>Project ID:<br>Building ID:<br>New Reporting Period: | Elvis Presley TYLER MI-01-00100 01/01/10 to 12/31/10          | House of Rock<br>Unit ID:<br>Current Unit Status:                                                                                                    | Image: Non-State State St |          |
| GENERAL INFORMATION<br>HOUSEHOLD<br>INCOME<br>ASSETS                 | Head of an arrest       Image: Sex mark       Image: Sex mark | f Household Basic Data<br>SSN<br>444 444<br>Employment Type/<br>Retired                                                                                                    | 4 Update Birth Date Age<br>04/04/1944 66<br>Marital Status<br>Select Type •                                                                                                    |          |
| UNIT RENT                                                            | Type of Cer Move Last C Initial                               | Utilication         Certification           -In Date:         04/04/06         Househ           iert Date:         04/04/06         U           New Cert         0         0           Date:         0         HOLE | Family Size:   Non Qualified Students  shold Annual Income:   20,000.00  Unit Assistance Type:   Owner's Designation:  LIHTC  H Special Population:   Select Type                                                                                                    |          |

Reminder: If you would like to stop at any time during the process before submitting to MSHDA and return to your entries later, remember to click the top Update button.

| Michigan.g<br>To Mille Ba<br>a Monger W |                  | Michigan State Housing Developm              |                                   | ) 😥 @ 🕻                 |                          |                    |
|-----------------------------------------|------------------|----------------------------------------------|-----------------------------------|-------------------------|--------------------------|--------------------|
| Nelcome, R                              | Rockstar Manager | nent !                                       |                                   | _                       | Wednesday                | , June 20, 2012    |
| Buildi                                  | ing ID: MI-01-0  | 0100                                         |                                   |                         |                          |                    |
| Units                                   | Unit Definition  | Income & Rent Test New Tenant Cert / Re-Cert | View / Modify Current Tenant Cert | Delete Tenant Certs Mov | wout Unit Transfer Read. | All Units Close    |
| Select                                  | Unit Number      | Head of Hou                                  | sehold                            | SSN                     | Last Cert Date           | Ready to<br>Submit |
| •                                       | 100              | Dave Grohl                                   | 1                                 | 777-77-7777             | 01/01/05                 | NO                 |
| 0                                       | 101              | Ryan Key                                     | 1                                 | 555-55-5555             | 01/15/06                 | NO                 |
| 0                                       | 102              | Jon Foreman                                  |                                   | 123-45-6789             | 01/10/06                 | NO                 |
| 0                                       | 103              | Brandon Flowers                              |                                   | 135-79-2468             | 03/10/05                 | NO                 |
| 0                                       | 104              | Elvis Presley                                |                                   | 444-44-4444             | 04/04/06                 | NO                 |
|                                         |                  | View/Mod<br>Current Tenar                    | lify<br>ht Cert                   |                         |                          |                    |

When you are ready to return to your saved work, click the View/Update Current Tenant Cert button. This will access the information for (re)certifications-in-progress.

| Michigan.gou                                                      | Michigan State Housing Dev                | velopment Authority-TEST         |                    | (a) (b) (c) (c) (c) (c) (c) (c) (c) (c) (c) (c | ? 🛛                       |
|-------------------------------------------------------------------|-------------------------------------------|----------------------------------|--------------------|------------------------------------------------|---------------------------|
| Welcome, Rockstar Man                                             | agement !                                 |                                  |                    | Wednesd                                        | ay, June 20, 2012         |
| Tenant Certific                                                   | ation                                     |                                  | Update Inc         | ome & Rent Test                                | Cent Form   Close         |
| Tenant Nam<br>Project I                                           | e: Elvis Presley D: TyleR                 | House of Rock                    |                    | Ready to<br>Submit                             |                           |
| Building I<br>New Reporting Perio                                 | D: MI-01-00100<br>d: 01/01/10 to 12/31/10 | Unit ID:<br>Current Unit Status: | 104<br>Market Rate | Last Report Ending:                            | 12/31/05                  |
| GENERAL INFORMATION<br>HOUSEHOLD<br>INCOME<br>ASSETS<br>UNIT RENT |                                           |                                  | Те                 | nant Income (                                  | Cert Form                 |
| Done                                                              |                                           |                                  |                    | S Local intranet                               | √ <sub>1</sub> • t 100% • |

### Upon completion of all entries for the unit, use the Tenant Income Cert Form button to print the completed TIC.

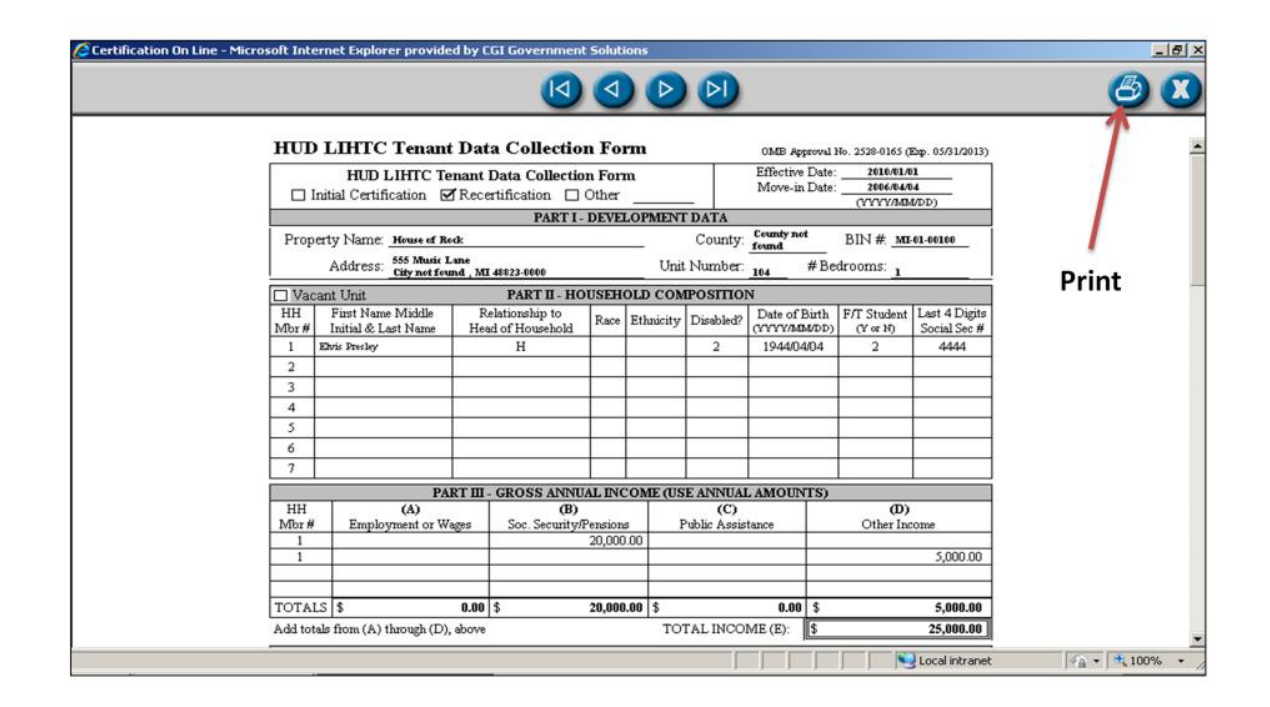

This screen acts as a print preview of the document. To print, click the Print button in the upper right-hand corner.

| Michigan.gov<br>Trodicia data<br>of Norge Values | Michigan State Housing (                 | Development Authority-TEST   |                                                          |
|--------------------------------------------------|------------------------------------------|------------------------------|----------------------------------------------------------|
| Welcome, Rockstar Mana                           | agement !                                |                              | Wednesday, June 20, 2012                                 |
| Tenant Certific                                  | ation                                    |                              | Update Pincome & Rent Test Tenant Income Cert Form Close |
| Tenant Name<br>Project II<br>Building II         | e: Elvis Presley D: TyLER D: MI-01-00100 | House of Rock<br>Unit ID: 10 | 4 Last Report Ending: 12/31/05                           |
| New Reporting Period                             | d: 01/01/10 to 12/31/10                  | Current Unit Status: Ma      | rket Bat                                                 |
| GENERAL INFORMATION                              |                                          | Ready to Submit              |                                                          |
| INCOME                                           |                                          |                              |                                                          |
| ASSETS                                           |                                          | This will change the         | envelope from <b>open</b> to <b>closed</b>               |
| UNIT RENT                                        |                                          | when you go bac              | k in to view the cert again.                             |
|                                                  |                                          |                              |                                                          |
| Done                                             |                                          |                              | Local intranet                                           |

When the recert is complete, check the box marked Ready to Submit, then click Update. This returns you to the Units page. Note: The image of the envelope should now show as closed when you go back in to view the TIC.
| flichigan.g<br>Bitro Mider Re<br>Bitr Michger W | DOV<br>Heter     | Michigan State Housing Development Auth               | ority-TEST                |                    | 300                     |                    |
|-------------------------------------------------|------------------|-------------------------------------------------------|---------------------------|--------------------|-------------------------|--------------------|
| Velcome, R                                      | Rockstar Managem | ent!                                                  |                           |                    | Wednesday               | , June 20, 2012    |
| Build                                           | ing ID: MI-01-00 | 100                                                   |                           |                    |                         | 1                  |
| Units                                           | Unit Definition  | Income & Rent Test New Tenant Cert / Re-Cert View / M | odify Current Tenant Cert | Tenant Certs Moveo | ut Munit Transfer Reads | All Units Close    |
| Select                                          | Unit Number      | Head of Household                                     | 1                         | SSN                | Last Cert Date          | Ready to<br>Submit |
| e                                               | 100              | Dave Grohl                                            |                           | 777-77-7777        | 01/01/05                | NO                 |
| 0                                               | 101              | Ryan Key                                              |                           | 555-55-5555        | 01/15/06                | NO                 |
| C                                               | 102              | Jon Foreman                                           |                           | 123-45-6789        | 01/10/06                | NO                 |
| C                                               | 103              | Brandon Flowers                                       |                           | 135-79-2468        | 03/10/05                | NO                 |
| 0                                               | 104              | Elvis Presley                                         |                           | 444-44-4444        | 04/04/06                | NO                 |
|                                                 |                  | [<br>Ten                                              | )elete<br>ant Cert        |                    |                         |                    |

### To delete a tenant certification, select a tenant and click on the Delete Tenant Certs button.

| Michigan.gou         | Michigan                       | State Housing Development Authority-TEST |                      | ) 😣 @            | ? 🛛 🕮                |
|----------------------|--------------------------------|------------------------------------------|----------------------|------------------|----------------------|
| Welcome, Rockstar    | r Management !                 |                                          |                      | Wedne            | sday, June 20, 2012  |
| Building ID:         | MI-01-00100                    | Unit ID                                  | : 104                |                  |                      |
| (Re)Certific         | ations                         |                                          |                      |                  | Delete Close         |
| Move-in              |                                | Head of Household                        | Last Cert Date       | Rent Change Date | ve-out Date          |
| 04/04/06<br>04/04/06 | Elvis Presley<br>Elvis Presley |                                          | 01/01/10<br>04/04/06 | 04/04/06         | 00/00/00<br>00/00/00 |
|                      |                                |                                          |                      | Delete           |                      |
|                      |                                |                                          |                      |                  |                      |
| Done                 |                                |                                          |                      | Succal intranet  | - + 100% ·           |

## Only certifications entered in the current reporting period can be removed.

| Michigan.gov<br>Tublika Re.<br>Tublika Re. | Michigan State Housing Development Authority.TEST |                                                   |           |                      |                      |  |  |  |  |
|--------------------------------------------|---------------------------------------------------|---------------------------------------------------|-----------|----------------------|----------------------|--|--|--|--|
| Welcome, Rockst                            | ar Management !                                   |                                                   |           | Wednes               | day, June 20, 2012   |  |  |  |  |
| Building ID                                | MI-01-00100                                       | Unit ID: 104                                      | j.        |                      |                      |  |  |  |  |
| (Re)Certif                                 | ications                                          |                                                   |           |                      | Delete Sciose        |  |  |  |  |
| Nove-in                                    |                                                   | Head Message from webpage                         | X rt Date | Rent Change Date     | Move-out Date        |  |  |  |  |
| 04/04/06<br>04/04/06                       | Elvis Presley<br>Elvis Presley                    | Are you sure you want to delete this Certificatio | n? 1/10   | 04/04/06<br>04/04/06 | 00/00/00<br>00/00/00 |  |  |  |  |
|                                            |                                                   | OK Cancel                                         |           |                      |                      |  |  |  |  |
| nttp://mshda-aod-web                       | COL-TST/hcol024.html                              |                                                   |           | Local intranet       | √a • 100% •          |  |  |  |  |

### Be very sure before you click OK.

| Welcome, Rockstar Management !         Wednesday,           Building ID:         M1-01-00100           Umits         Unit Definition         Income & Rent Test         New Tenant Cert / RevCent         View / Modify Dument Tenant Cert         Delete Tenant Certs         Mount Certs         Mount Certs         Mount Cert Date           Select         Unit Number         Head of Household         SSN         Last Cert Date           ©         100         Dave Grohl         777-777         01/01/05           C         101         Ryan Key         555-55-555         01/15/06           C         102         Jon Foreman         123-47-6789         01/10/06           C         103         Brandon Flowers         135-9-2468         03/10/05           C         104         Elvis Presley         4-44-4444         04/04/06                                                                                                    | Michigan.gov<br>To Mide Rea<br>e Michige Nedels |                        | Michigan State Housing Development Authority-TEST                                  |                     | 8       | 😥 @ 🕻             | ? 🕕 🤀              |
|----------------------------------------------------------------------------------------------------|-------------------------------------------------|------------------------|------------------------------------------------------------------------------------|---------------------|---------|-------------------|--------------------|
| Building ID:         MI-01-00100           Unit Definition         Income & Renit Test         X/cur fromts Cert         X/cur fromts Cert         Dolete Tenant Cert         Moveous         Unit Transfer         Recessor           Select         Unit Number         Head of Household         SSN         Last Cert Date           Image: Comparison of the second of the second of the                                                                                                    | Velcome, Rock                                   | istar Manager          | ment !                                                                             |                     |         | Wednesda          | ıy, June 20, 2012  |
| Umits         Unit Unit Number         Head of Household         SSN         Last Cert Date           C         100         Dave Grohl         777-77-77         01/01/05           C         101         Ryan Key         555-55-555         01/15/06           C         102         Jon Foreman         123-45-6789         01/10/06           C         103         Brandon Flowers         135/9-2468         03/10/05           C         104         Elvis Presley         44-4444         04/04/06                                                                                                    | Building I                                      | ID: MI-01-0            | 0100                                                                               |                     |         |                   |                    |
| Select         Unit Number         Head of Household         SSN         Last Cert Date           ©         100         Dave Grohl         777-77         01/01/05           C         101         Ryan Key         555-55-555         01/15/06           C         102         Jon Foreman         123-46789         01/10/06           C         103         Brandon Flowers         135/9-2468         03/10/05           C         104         Elvis Presley         44-44-4444         04/04/06                                                                                                    | Units 🛛                                         | Unit Definition        | Income & Rent Test   New Tenant Cert / Re-Cert   Wiew / Modity Current Tenant Cert | Delete Tenant Certs | Moveout | Unit Transfer Rea | dy All Units Close |
| Image: Constraint of the state of the state of | Select Ur                                       | nit Numbe <del>r</del> | Head of Household                                                                  | SSN                 | 1       | Last Cert Date    | Ready to<br>Submit |
| C         101         Ryan Key         555-55-555         01/15/06           C         102         Jon Foreman         123-456789         01/10/06           C         103         Brandon Flowers         135/9-2468         03/10/05           C         104         Elvis Presley         441-44-444         04/04/06                                                                                                    | •                                               | 100                    | Dave Grohl                                                                         | 777-77-777          |         | 01/01/05          | NO                 |
| C         102         Jon Foreman         123-44-6789         01/10/06           C         103         Brandon Flowers         135/9-2468         03/10/05           C         104         Elvis Presley         444-4444         04/04/06                                                                                                    | 0                                               | 101                    | Ryan Key                                                                           | 555-55-5555         |         | 01/15/06          | NO                 |
| C         103         Brandon Flowers         135/9-2468         03/10/05           C         104         Elvis Presley         44-44-4444         04/04/06                                                                                                    | 0                                               | 102                    | Jon Foreman                                                                        | 123-45-6789         |         | 01/10/06          | NO                 |
| C 104 Elvis Presley 444-4444 04/04/06                                                                                                    | С                                               | 103                    | Brandon Flowers                                                                    | 135 9-2468          |         | 03/10/05          | NO                 |
|                                                                                                    | 0                                               | 104                    | Elvis Presley                                                                      | 444-44-4444         |         | 04/04/06          | NO                 |
| Moveout                                                                                                    |                                                 |                        | Мо                                                                                 | veout               |         |                   |                    |

To move-out an existing tenant, click on the Moveout button.

| Michigan.gov          | Michigan State Housing Development Authority-TEST |                          |
|-----------------------|---------------------------------------------------|--------------------------|
| Welcome, Rockstar Man | agement !                                         | Wednesday, June 20, 2012 |
| Building ID: MI-      | 01-00100                                          |                          |
| Move-out Data         |                                                   | Updares Doze             |
|                       | Building ID: MI-01-00100                          |                          |
|                       | Head of Household: Elvis Presley                  |                          |
|                       | Unit ID: 104                                      |                          |
|                       | Move-out Date:                                    | Update                   |
|                       | Er                                                | nter Date                |
| Done                  |                                                   | Local intranet           |

## Enter the move-out data, then click on the Update button.

| S in Menger ( | ing<br>Vetot      |                                                                           |                           |                          |                    |
|---------------|-------------------|---------------------------------------------------------------------------|---------------------------|--------------------------|--------------------|
| leicome,      | Rockstar Managen  | ient !                                                                    |                           | Wednesday                | , June 20, 2012    |
| Build         | ding ID: MI-01-00 | 100                                                                       |                           |                          |                    |
| Units         | Unit Definition   | Income & Rent Test New Tenant Cert / Re-Cert - Modify Current Tenant Cert | Delete Tenant Certs Moveo | un Mait Transfern Steads | All Units Close    |
| Select        | Unit Number       | Head of Household                                                         | SSN                       | Cert Date                | Ready to<br>Submit |
| •             | 100               | Dave Grohl                                                                | 777-77-7777               | 01/01/05                 | NO                 |
| C             | 101               | Ryan Key                                                                  | 555-55-5555               |                          | NO                 |
| 0             | 102               | Jon Foreman                                                               | 123-45-6789               | 01/10/06                 | NO                 |
| C             | 103               | Brandon Flowers                                                           | 135-79-2468               | 03/10/05                 | NO                 |
| 0             | 104               | Elvis Presley                                                             | 444-44-4444               | 04/04/06                 | NO                 |
|               |                   |                                                                           | Unit                      |                          |                    |
|               |                   |                                                                           | Transf                    | er                       |                    |
|               |                   |                                                                           |                           |                          |                    |
|               |                   |                                                                           |                           |                          |                    |

## To transfer a tenant into another unit, click on the Unit Transfer button.

| Michigan.gou           | Michigan State                                                                                                    | Housing D                                                              | evelopment Authority-TE                                                                                                    | ST                                                          |                                     | 200                   |
|------------------------|----------------------------------------------------------------------------------------------------|------------------------------------------------------------------------|----------------------------------------------------------------------------------------------------|-------------------------------------------------------------|-------------------------------------|-----------------------|
| Welcome, Rockstar Mana | gement !                                                                                                    |                                                                        |                                                                                                    |                                                             | Wed                                 | nesday, June 20, 2012 |
| Building ID: MI-0      | 1-00100                                                                                                    |                                                                        | Head of                                                                                                    | Household: Elvis Pre                                        | sley                                |                       |
| Unit Transfer D        | ata                                                                                                    |                                                                        |                                                                                                    |                                                             |                                     | ALIGUER ACCURA        |
|                        | Current Unit:<br>Building ID:<br>New Unit:<br>Transfer Effective Date:<br>Tenant Paid Rent:<br>Mandatory Charges:<br>Rental Subsidy:<br>Utility Allowance:<br>Gross Rent: | 104<br>MI-01-001<br>Select<br>500.00<br>0.00<br>100.00<br>30<br>530.00 | Uoo Vacant Unit V Cacant Unit V Cacant | ount only if paid by the Ter<br>atory Charges + Utility All | lly vacant units<br>Il be displayed | Update                |
| Done                   |                                                                                                    |                                                                        |                                                                                                    |                                                             | S Local intranet                    | [4] • [4,100% •       |

# Select the building and unit from the dropdown windows and enter the applicable information, then click on the Update button.

| Velcome, Rockstar Mana | igement !                                                               |                                 | Wednesday      | , June 20, 2012          |
|------------------------|-------------------------------------------------------------------------|---------------------------------|----------------|--------------------------|
| Building ID: MI-0:     | 1-00100                                                                 | Ready All Units 🛌               |                |                          |
| Ibite                  | andi Vinanange Bonnes Jang Vinang Jannes Jannes Jannes Jannes Jang Jang |                                 |                | A REPORT OF THE PARTY OF |
| Select Unit Number     | r Head of Household                                                     | SSN                             | Last Cert Date | Ready to                 |
| 100     100            | Dave Grohl                                                              | 777-77-7777                     | 01/01/05       | YES                      |
| C 101                  | Ryan Key                                                                | 555-55-5555                     | 01/15/06       | NO                       |
| O 102                  | Jon Foreman                                                             | 123-45-6789                     | 01/10/0        | NO                       |
| C 103                  | Brandon Flowers                                                         | 135-79-2468                     | 00/10/05       | NO                       |
| C 104                  | Elvis Presley                                                           | 444-44-4444                     | 01/01/10       | NO                       |
|                        | When complete with the Ready<br>checked, the unit shows "YES" i         | to Submit box<br>n the Ready to |                |                          |

You can easily track which units are complete. Each individual unit can be marked to say Ready to Submit throughout the entry process, or the Ready All Units button may be used at the end when all units within one building are completed. When all units in all buildings are completed, proceed to the Submission to MSHDA section of this presentation.

#### **Uploading Building Data**

| Michigan<br>Tro Micke | LOOV<br>Stats<br>Webseta  | Michigan Stat             | e Housing De        | velopment Authori        | y-TEST                    | ۵                           | 😥 @ (                   | ? 🛛 🕮                             |
|-----------------------|---------------------------|---------------------------|---------------------|--------------------------|---------------------------|-----------------------------|-------------------------|-----------------------------------|
| Welcome,              | Rockstar Manage           | ement !                   |                     |                          |                           | _                           | Wednesd                 | ay, June 20, 2012                 |
| Pr                    | oject ID: TYLER           | House of                  | Rock                |                          | 555 Music Lan             | e                           |                         |                                   |
| Build                 | lings                     |                           |                     | ad Building Data         | w Details Change Repor    | rt Period Submit Tenant Ce  | rts Proceed to Units    | Reports Close                     |
| Bldg<br>Select        | Building ID<br>Number     | Placed in Service<br>Date | Last Ceport<br>Date | IRS Compliance<br>Status | HOME Compliance<br>Status | Agency Compliance<br>Status | Tenant Recert<br>Status | Last Submission<br>Date           |
| C                     | MI-01-00100               | 01/01/05                  | 12/31/05            | In compliance            | Not tested                | Not tested                  | NOT READY               | 00/00/00                          |
| С                     | MI-01-00101               | 01/01/05                  | 00/00/00            | Not tested               | Not tested                | Not tested                  | NOT READY               | 00/00/00                          |
| U<br>Bi               | Ipload<br>uilding<br>Data |                           |                     |                          |                           |                             |                         |                                   |
| Done                  |                           |                           |                     |                          |                           |                             | ocal intranet           | <ul> <li>√2 + € 100% +</li> </ul> |

The Upload Building Data process enables property managers that use property management software to transfer their tenant data (move-ins, move-outs, (re)certifications, and unit transfers) to the Certification On-Line reporting system. It is accessed from the Buildings page. Click on the Upload Building Data button.

| ertification             | E                                                   | Emphasys Software                                                       |                                   | 20(              |
|--------------------------|-----------------------------------------------------|-------------------------------------------------------------------------|-----------------------------------|------------------|
| lcome, Best Ever Managem | ent Company !                                       |                                                                         | Powered by <b>aOd</b><br>Tuesday, | February 10, 200 |
| Project ID: 00-025       | Best Ever Development                               | t 123 Best Ever Av                                                      | enue                              |                  |
| Upload Building Da       | ita                                                 |                                                                         |                                   | 26377            |
| Bui                      | Hine TO: NO-02-25001                                |                                                                         |                                   | -                |
|                          | KML File: C:\Documents and Se<br>Overwrite existing | ettings\Deborah Baker\My Documents\COL\Class<br>Unit Activity           | sic XML File.xml                  | Close            |
|                          | CML File: C:\Documents and Se                       | ettings\Deborah Baker\My Documents\COL\Class<br>Unit Activity<br>UPLOAD | sic XML File.xml Browse<br>Browse | Close            |
| Overwr                   | ML File: C:\Documents and Se                        | ettings\Deborah Baker\My Documents\COL\Class<br>Unit Activity           | sic XML File.xml Browse<br>Browse | Close            |

Click on the Browse button. This opens your computer files directory. Locate the XML file that you want to upload and highlight the file. Then click on the Open button. The file path will show in the XML file window.

| Certification             | E                                                                               | mphasys Software                                             |                                     | 200              |
|---------------------------|---------------------------------------------------------------------------------|--------------------------------------------------------------|-------------------------------------|------------------|
| Welcome, Best Ever Manage | ment Company !                                                                  |                                                              | Powered by <b>aod</b><br>Tuesday, F | ebruary 10, 2009 |
| Project ID: 00-025        | Best Ever Development                                                           | 123 Best Ever Av                                             | елие                                |                  |
| Upload Building L         | Data                                                                            |                                                              |                                     | 20372            |
|                           | Juilding ID: MO-03-23001<br>XML File: C\Documents and Se<br>Overwite existing t | ttings\Deborah Baker\My Documents\COL\Class<br>Unit Activity | sic XML File.xml                    | Close            |
|                           |                                                                                 | Unload                                                       |                                     |                  |

You can also overwrite existing data in COL and replace it with the new XML data. To activate this process, click on the Overwrite Existing Unit Activity box to place a check mark in the box. If you do not want to overwrite existing data, leave the Overwrite Existing Unit Activity box blank. Click on the Upload button.

| Certification                      | Emphasys Software                       |                |
|------------------------------------|-----------------------------------------|----------------|
| Walaama Daat Euse Managamant Compa | and I                                   | Powered by aod |
| Project ID: 00-025                 | ny :<br>est Ever Development 123 Best i | Ever Avenue    |
| Upload Building Data               |                                         | 2Close         |
|                                    | Please Waif System is Worki             | ng             |
|                                    |                                         |                |
|                                    |                                         |                |

# Please be patient while the system processes your uploads.

| Certification           | Emphasys Software                                  |                      | @ ? 🛛 🕮                  |
|-------------------------|----------------------------------------------------|----------------------|--------------------------|
| Welcome, Emphasys Admir | n User !                                           | Powered by <b>ao</b> | Thursday, April 16, 2009 |
|                         |                                                    |                      |                          |
|                         | Upload Status                                      |                      |                          |
|                         | Errors found in your File. <u>Click here</u> to se | e Error Log.         |                          |
|                         | ОК                                                 |                      |                          |
|                         |                                                    |                      |                          |
|                         |                                                    |                      |                          |
|                         |                                                    |                      |                          |

If errors are detected in the XML file, you will get the Upload Status box with this message. Click the "Click Here" text. This will take you to the Error Log Main Screen.

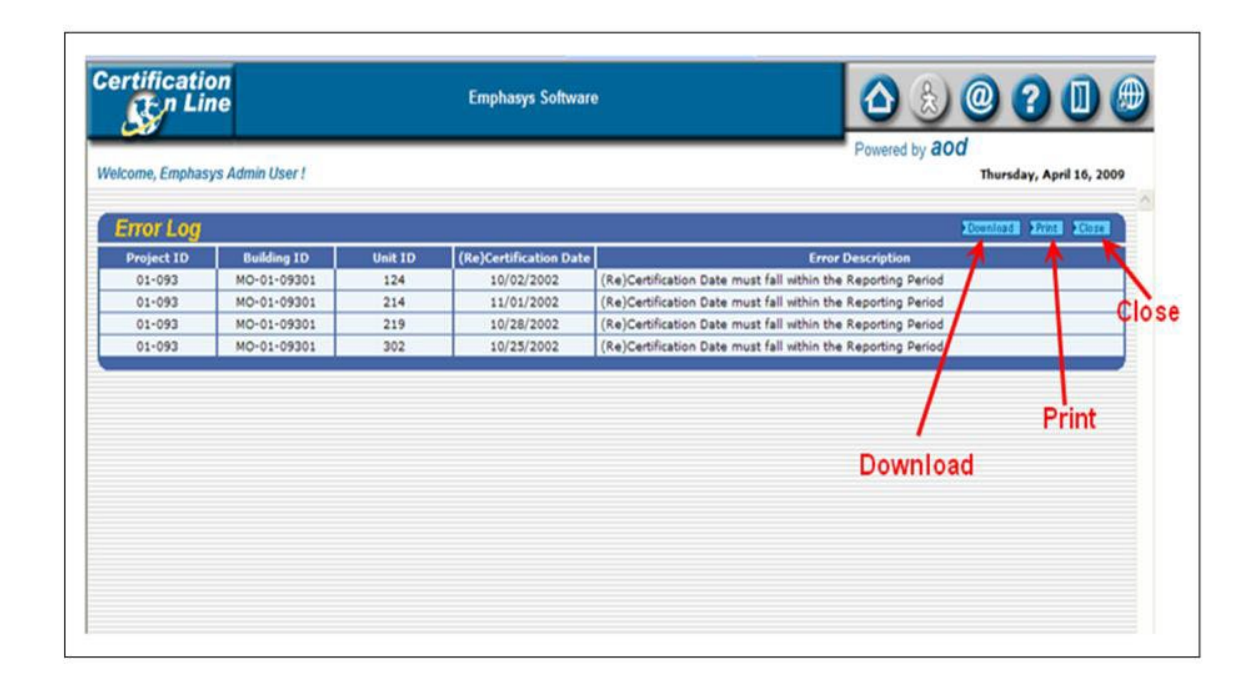

## From the Error Log Main Screen, you can choose to download or print the file, or close.

| elcome, Em | nphasys Admin U | Jser !  |                        | Powered by <b>aOO</b> Thurs                                                                                                    | sday, April 16, 2009 |
|------------|-----------------|---------|------------------------|----------------------------------------------------------------------------------------------------|----------------------|
| Error L    | og              |         | 1                      | Downloa                                                                                                    | Print Close          |
| roject ID  | Building ID     | Unit ID | (Re)Certification Date | Steps to download Error Log File                                                                                                    |                      |
| 01-093     | MO-01-09301     | 124     | 10/02/2002             | <ol> <li>Right click on the link below.</li> <li>Select 'Save Target As'.</li> </ol>                                                                                                   | g Period             |
| 01-093     | MO-01-09301     | 214     | 11/01/2002             | <ol><li>Save the file to your PC.</li></ol>                                                                                                    | g Period             |
| 01-093     | MO-01-09301     | 219     | 10/28/2002             |                                                                                                    | g Period             |
| 01-093     | MO-01-09301     | 302     | 10/25/2002             | +Error Log                                                                                                    | g Period             |
|            |                 |         |                        | Steps to download Cascade Style Sheet File 1. Right click on the link below. 2. Select 'Save Target As' 3. Rename file name to 'XSLSample.xsl'. 4. Save the file to your PC. •XSL File |                      |

To download the file, click Download and follow the instructions on the pop-up window. Go back to the property management software and correct the errors listed in the Error Log. Return to the Upload Building Data screen and repeat the Upload process.

| Walcome, Yarco / Print All<br>Transactions<br>TIC Forms<br>Upload Status<br>Upload was successful. All tenant transactions were processed. |                  | MISSOURI HOUSING DEVELOPMENT COMMISSION                          |                                            |
|----------------------------------------------------------------------------------------------------|------------------|------------------------------------------------------------------|--------------------------------------------|
| Upload Status Zations deviated account<br>Upload was successful. All tenant transactions were processed.                                   | Welcome, Yerce I | Print All<br>Transactions<br>TIC Forms                           | Powered by 2000<br>Thursdoy, April 1, 2004 |
| 0K                                                                                                    |                  | Upload Status Excessful. All tenant transactions were processed. |                                            |
|                                                                                                    |                  | OK                                                               |                                            |

From the successful Upload Status box, you can print TIC forms for all tenant transactions uploaded. To complete the process, click on the OK button. This will return you to the Buildings page. All of the information for the covering period is now in COL.

| Michigan       | I.GOV<br>Str.:<br>Webste | Michigan Stat             | te Housing De       | velopment Authori        | ty-TEST                   | ۵ 🖨                         | 😥 @ (                    | ? 🛛 🕮                   |
|----------------|--------------------------|---------------------------|---------------------|--------------------------|---------------------------|-----------------------------|--------------------------|-------------------------|
| Welcome,       | Rockstar Manage          | ement !                   |                     |                          |                           | _                           | Wednesd                  | lay, June 20, 2012      |
| Pr             | oject ID: TYLER          | House of                  | Rock                |                          | 555 Music Lan             | e                           |                          |                         |
| Build          | lings                    |                           | 101                 | oad Building Data 🕨 Vie  | ew Details Change Repo    | rt Period Submit Tenant Ce  | rts Proceed to Units     | Reports Close           |
| Bldg<br>Select | Building ID<br>Number    | Placed in Service<br>Date | Last Report<br>Date | IRS Compliance<br>Status | HOME Compliance<br>Status | Agency Compliance<br>Status | Tenz I. Recert<br>Status | Last Submission<br>Date |
| e              | MI-01-00100              | 01/01/05                  | 12/31/05            | In compliance            | Not tested                | Not tested                  | NOT READY                | 00/00/00                |
| 0              | MI-01-00101              | 01/01/05                  | 00/00/00            | Not tested               | Not tested                | Not tested                  | NOT READY                | 00/00/00                |
|                |                          |                           |                     |                          |                           | Proceed<br>to Units         |                          |                         |
|                |                          |                           |                     |                          |                           |                             | and falsen at            | (A - @ 1000)            |

### Next, click on the Proceed to Units button to finish preparing the TICs for submission.

| Michigan.(<br>Tru Michier Ste<br>or Michiger W |                 | Michigan State Housing Development Authority-TEST                              | ۵ ۵                         | @                    | 0                  |
|------------------------------------------------|-----------------|--------------------------------------------------------------------------------|-----------------------------|----------------------|--------------------|
| Welcome, F                                     | Rockstar Manage | ment !                                                                         | _                           | Wednesday            | , June 20, 2012    |
| Build                                          | ing ID: MI-01-0 | 0100                                                                           |                             |                      |                    |
| Units                                          | Unit Definition | Shoome & Rent Test New Tenant Cert / Re-Cert View / Modify Current Tenant Cert | Delete Tenant Certs Move of | t Unit Transfer Read | All Units Close    |
| Select                                         | Unit Number     | tead of Household                                                              | SSN                         | Last Cert Date       | Ready to<br>Submit |
| •                                              | 100             | Dave Grohl                                                                     | 777-77-7777                 | 01/01/05             | NO                 |
| 0                                              | 101             | Ryan Key                                                                       | 555-55-5555                 | 01/15/06             | NO                 |
| С                                              | 102             | Jon Foreman                                                                    | 123-45-6789                 | 01/10/06             | NO                 |
| 0                                              | 103             | Brandon Flowers                                                                | 135-79-2468                 | 03/10/05             | NO                 |
| 0                                              | 104             | Elvis Presley                                                                  | 444-44-4444                 | 04/04/06             | NO                 |
|                                                |                 | New Tenant<br>Cert/Recert                                                      |                             |                      |                    |
|                                                |                 |                                                                                |                             | Local intranet       | • 100% •           |

### All uploaded tenant files will still show as "No" under the Ready to Submit column. Select a tenant and click the New Tenant Cert button.

| Michigan.gou                                                   | Michigan State Housing D                                                  | evelopment Authority-TEST                                    | ▲ 🖢 😣 @ ? 🛛 🕮                                                           |
|----------------------------------------------------------------|---------------------------------------------------------------------------|--------------------------------------------------------------|-------------------------------------------------------------------------|
| Welcome, Rockstar Mana                                         | agement !                                                                 |                                                              | Wednesday, June 20, 2012                                                |
| Tenant Certific                                                | ation                                                                     | 1                                                            | Update Fincome & Rent Test Tenant Income Cert Form Close                |
| Tenant Nam<br>Project II<br>Building II<br>New Reporting Perio | e: Elvis Presley<br>D: TYLER<br>D: MI-01-00100<br>d: 01/01/10 to 12/31/10 | House of Rock<br>Unit ID: 104<br>Current Unit Status: Market | Last Report Ending: 12/31/05                                            |
| GENERAL INFORMATION<br>HOUSEHOLD<br>INCOME                     |                                                                           | Ready to Submit                                              |                                                                         |
| ASSETS                                                         |                                                                           | This will change the ei<br>when you go back                  | nvelope from <b>open</b> to <b>closed</b><br>in to view the cert again. |
| Done                                                           |                                                                           |                                                              | 🔰 Local intranet 🆓 • 🕅 100% •                                           |

Check the box marked Ready to Submit, then click Update. This returns you to the Units page. You may do this for every tenant as you review the data, or simply use the Ready All Units button to complete this action in one quick click.

| Welcome, Rockstar Management !         Wednesday, June 26, 1           Building ID:         MI-01-00100           Units         Luit Definition         Juon Telenant Cert / ReaCort         View / Modify Current Telenant Cert / ReaCort         View / Modify Current Telenant Cert / ReaCort           C <t< th=""><th>Welcome, Rockstar Management !         Welesday, June 20, 2012           Building 1D:         M1-01-00100           Units         Date Definition         Second # 8 Rone Text         Meeter of Household         Second # 8 Rone Text         Meeter of Household         Meeter of Household         Second # 8 Rone Tex</th><th>Michigan.g<br/>Tro Michigan y<br/>er Michiger W</th><th></th><th>Michigan State Housing Development Authority-TEST</th><th></th><th>) 😥 @ 🕻</th><th></th></t<> | Welcome, Rockstar Management !         Welesday, June 20, 2012           Building 1D:         M1-01-00100           Units         Date Definition         Second # 8 Rone Text         Meeter of Household         Second # 8 Rone Text         Meeter of Household         Meeter of Household         Second # 8 Rone Tex | Michigan.g<br>Tro Michigan y<br>er Michiger W |                  | Michigan State Housing Development Authority-TEST                      |                                  | ) 😥 @ 🕻                 |                    |
|----------------------------------------------------------------------------------------------------|----------------------------------------------------------------------------------------------------|-----------------------------------------------|------------------|------------------------------------------------------------------------|----------------------------------|-------------------------|--------------------|
| Building ID: MI-01-00100         Unit Suite Optimizes       Income & Rone Text       New Texant Cent / ResCent       View / Modify Current Texant Cent       Centre Texants Cents       Movement       Unit Texants       Resch         Select       Unit Number       Head of Household       SSN       Last Cert Date       Ready Subm         ©       100       Dave Grohl       777-7777       01/01/05       YES         C       101       Ryan Key       555-55-5555       01/15/66       YES         C       102       Jon Foreman       123-45-6789       01/10/06       YES         C       103       Brandon Flowers       135-73-0488       03/10/05       YES         C       104       Elvis Presley       When complete, the units show "YES" in the                                                                                                    | Building ID:       MI-01-00100         Units       Lost Cert Date       Second & Sent Test       Lest Cert Date       Ready to Submit         G       100       Dave Grohl       777-77-777       01/01/05       YES         C       101       Ryan Key       555-55-5555       01/15/05       YES         C       102       Jon Foreman       123-45-6789       01/10/06       YES         C       103       Brandon Flowers       135-79-0768       03/10/05       YES         C       104       Elvis Presley       444-44-4444       01/01/10       YES                                                                                                    | Welcome, R                                    | lockstar Managem | ent !                                                                  |                                  | Wednesday               | , June 20, 2012    |
| Unit Destination         Income & Rent Test         New Tenant Cent / Re-Cert         View / Modify Current Tenant Cent         Delete Tenant Cent         Moweut         Unit Transfer         Ready Subn           Select         Unit Number         Head of Household         SSN         Last Cert Date         Ready Subn           ©         100         Dave Grohl         777-7777         01/01/05         YES           C         101         Ryan Key         555-55-5555         01/15/05         YES           C         102         Jon Foreman         123-45-6789         01/10/06         YES           C         103         Brandon Flowers         135-79-0768         03/10/05         YES           C         104         Elvis Presley         444-44-4444         01/01/10         YES                                                                                                    | Units         Norme & Rent Test         New Tenant Cent / ResCent         View / Modify Current Tenant Cent         Delete Tenant Cents         More out         Number         Ready to           Select         Unit Number         Head of Household         SSN         Last Cert Date         Ready to         YES           C         100         Dave Grohl         777-77.7777         01/01/05         YES           C         101         Ryan Key         555-55-5555         01/15/66         YES           C         102         Jon Foreman         123-45-6789         01/10/06         YES           C         103         Brandon Flowers         135-73-008         03/10/05         YES           C         104         Elvis Presley         444-44-4444         01/01/10         YES                                                                                                    | Build                                         | ing ID: MI-01-00 | 100                                                                    |                                  |                         |                    |
| Select         Unit Number         Head of Household         SSN         Last Cert Date         Ready<br>Subn           ©         100         Dave Grohl         777-7777         01/01/05         YES           C         101         Ryan Key         555-55555         01/15/05         YES           C         102         Jon Foreman         123-45-6789         01/10/06         YES           C         103         Brandon Flowers         135-73-068         03/10/05         YES           C         104         Elvis Presley         444-44-4444         01/01/10         YES                                                                                                    | SelectUnit NumberHead of HouseholdSSNLast Cert DateReady to<br>Submit©100Dave Grohl777-777701/01/05YESC101Ryan KeyS55-5555501/15/06YESC102Jon Foreman123-45-678901/10/06YESC103Brandon Flovers135-79-06903/10/05YESC104Elvis Presley444-44-4444401/01/10YES                                                                                                    | Units                                         | Unit Definition  | Income & Rent Test New Tenant Cert / Re-Cert View / Modify Current Ten | ant Cert Delete Tenant Certs Mov | eout Vuit Transfer Read | Allunits Iclose    |
| Image: Constraint of the system         Dave Grohl         777-7777         01/01/05         YES           C         101         Ryan Key         555-55-5555         01/15/05         YES           C         102         Jon Foreman         123-45-6789         01/10/06         YES           C         103         Brandon Flowers         135-79-3468         03/10/05         YES           C         104         Elvis Presley         444-44-4444         01/01/10         YES                                                                                                    | Image: Constraint of the system         Dave Grohl         TTT-77-7777         Out/05         YES           C         101         Ryan Key         555-55-5555         Out/15/66         YES           C         102         Jon Foreman         123-45-6789         Out/00/06         YES           C         103         Brandon Flowers         135-73-068         O3/10/05         YES           C         104         Elvis Presley         444-44-4444         O1/01/10         YES                                                                                                    | Select                                        | Unit Number      | Head of Household                                                      | SSN                              | Last Cert Date          | Ready to<br>Submit |
| C         101         Ryan Key         555-55-5555         01/15/60         YES           C         102         Jon Foreman         123-45-6789         01/10/06         YES           C         103         Brandon Flowers         135-79-2008         03/10/05         YES           C         104         Elvis Presley         444-44-4444         01/01/10         YES                                                                                                    | C         101         Ryan Key         555-55-5555         01/15/06         YES           C         102         Jon Foreman         123-45-6789         01/10/06         YES           C         103         Brandon Flowers         135-79-008         03/10/05         YES           C         104         Elvis Presley         444-44-4444         01/01/10         YES                                                                                                    | e                                             | 100              | Dave Grohl                                                             | 777-77-7777                      | 01/01/05                | YES                |
| C         102         Jon Foreman         123-45-6789         01/10/06         YES           C         103         Brandon Flowers         135-73-068         03/10/05         YES           C         104         Elvis Presley         444-44-4444         01/01/10         YES                                                                                                    | C       102       Jon Foreman       123-45-6789       01/10/06       YES         C       103       Brandon Flovers       135-79-068       03/10/05       YES         C       104       Elvis Presley       444-44-4444       01/01/10       YES         When complete, the units show "YES" in the Ready to Submit column.                                                                                                    | 0                                             | 101              | Ryan Key                                                               | 555-55-5555                      | 01/15/05                | YES                |
| C       103       Brandon Flowers       135-79-008       03/10/05       YES         C       104       Elvis Presley       444-44-4444       01/01/10       YES         When complete, the units show "YES" in the                                                                                                    | C     103     Brandon Flowers     135-79-0468     03/10/05     YES       C     104     Elvis Presley     444-44-4444     01/01/10     YES   When complete, the units show "YES" in the Ready to Submit column.                                                                                                    | 0                                             | 102              | Jon Foreman                                                            | 123-45-6789                      | 01/10/06                | YES                |
| C 104 Elvis Presley 444-44-4444 01/01/10 YES<br>When complete, the units show "YES" in the                                                                                                    | C     104     Elvis Presley     444-44-4444     01/01/10     YES   When complete, the units show "YES" in the Ready to Submit column.                                                                                                    | 0                                             | 103              | Brandon Flowers                                                        | 135-79-2+68                      | 03/10/05                | YES                |
| When complete, the units show "YES" in the                                                                                                    | When complete, the units show "YES" in the<br>Ready to Submit column.                                                                                                    | 0                                             | 104              | Elvis Presley                                                          | 444-44-4444                      | 01/01/10                | YES                |
| Ready to Submit column.                                                                                                    |                                                                                                    |                                               | W                | hen complete, the units show "Yl<br>Ready to Submit column.            | ES" in the                       |                         |                    |

# Upon completion, all TICs are now uploaded in COL and ready to be submitted to the Agency.

#### Submission to MSHDA

| Velcome, Rocksta          | ar Managem     |                           |                     |                          |                           |                             |                         | ? 🛯 🖉                   |
|---------------------------|----------------|---------------------------|---------------------|--------------------------|---------------------------|-----------------------------|-------------------------|-------------------------|
| Project ID:               |                | ent!                      |                     |                          |                           | _                           | Wednesd                 | ay, June 20, 2012       |
|                           | TYLER          | House of                  | Rock                |                          | 555 Music Lane            | 1                           |                         |                         |
| Buildings                 |                |                           | 2022                | ad Building Data         | w Details Change Repor    | t Period Submit Tenant Cer  | ts Proceed to Units     | Reports Close           |
| Bldg Buildi<br>Select Nun | ing ID<br>mber | Placed in Service<br>Date | Last Report<br>Date | IRS Compliance<br>Status | HOME Compliance<br>Status | Agency Compliance<br>Status | Tenant Recert<br>Status | Last Submission<br>Date |
| MI-01-                    | -00100         | 01/01/05                  | 12/31/05            | In compliance            | Not tested                | Not tested                  | NOT READY               | 00/00/00                |
| C MI-01-                  | -00101         |                           |                     |                          |                           |                             |                         |                         |

Submissions in COL must be completed one building at a time. Upon completion of all data entry, return to the Buildings page.

| Michigan       | 1.gov<br>Stali<br>Viceode | Michigan Stat             | e Housing Dev       | velopment Authori        | Ŋ-TEST                    | ۵ 🖨                       | 30                      | ? 🛛 🕮                   |
|----------------|---------------------------|---------------------------|---------------------|--------------------------|---------------------------|---------------------------|-------------------------|-------------------------|
| Weicome,       | Rockstar Manag            | ement !                   |                     |                          |                           | _                         | Wednesd                 | lay, June 20, 2012      |
| Pr             | oject ID: TYLER           | House of                  | Rock                |                          | 555 Music Land            | b                         |                         |                         |
| Build          | dings                     |                           | NUM STOR            | oad Building Data        | w Details Change Repor    | t Period Submit Tenant Ce | erts Proceed to Units   | Reports Close           |
| Bldg<br>Select | Building ID<br>Number     | Placed in Service<br>Date | Last Report<br>Date | IRS Compliance<br>Status | HOME Compliance<br>Status | Agen Compliance<br>Status | Tenant Recert<br>Status | Last Submission<br>Date |
| œ              | MI-01-00100               | 01/01/05                  | 12/31/05            | In compliance            | Not tested                | Not tested                | READY                   | 00/00/00                |
| С              | MI-01-00101               | 01/01/05                  | 00/00/00            | Not tested               | Not tested                | Not tested                | READY                   | 00/00/00                |
|                |                           |                           | Sul                 | bmit Tena                | nt Certs                  | READY                     |                         |                         |
|                |                           |                           |                     |                          |                           |                           | Local intranet          |                         |

When all units in a building are completed, the Tenant Recert Status box will show "Ready." This building can now be submitted. Note: Buildings will not show as Ready until the Ready All Units button has been clicked or until each individual unit has had the envelope box checked to indicate Ready to Submit.

|                  |                       | Michigan Stat             | te Housing De       | velopment Authori           | ly-TEST                   |                             | 20                      | ? 🛛 🤀                   |
|------------------|-----------------------|---------------------------|---------------------|-----------------------------|---------------------------|-----------------------------|-------------------------|-------------------------|
| elcome, Roci     | kstar Manage          | ument !                   |                     |                             |                           |                             | Wednesd                 | ay, June 20, 2012       |
| Project          | ID: TYLER             | House of                  | Rock                |                             | 555 Music Lane            | 2                           |                         |                         |
| Building         | js -                  |                           | III                 | oad Building Data           | w Details Change Repor    | t Period Submit Tenant Ce   | rts Proceed to Units    | Reports Close           |
| Bldg B<br>Select | tuilding ID<br>Number | Placed in Service<br>Date | Last Report<br>Date | IRS Compliance<br>Status    | HOME Compliance<br>Status | Agency Compliance<br>Status | Tenant Recert<br>Status | Last Submission<br>Date |
| С мі             | I-01-00100            | 01/01/05                  | 12/31/05            | In compliance               | Not tested                | Not tested                  | READY                   | 00/00/00                |
| MI               | I-01-00101            | 01/01/05                  | 00/00/00            | Not tested                  | Not tested                | Not tested                  | NOT READY               | 00/00/00                |
|                  |                       |                           | Rec                 | Eerts for all units must be | processed before building | can be submitted.           | NOT R                   | EADY                    |

## The system will not allow you to submit until all units in the building are ready.

| Melcome, Rockstar Management !       Wednesday, June 26, 201         Project ID:       TYLER       House of Rock       555 Music Lane         Buildings       Ustorsd Building Oct:       Vitree Oct:       Kennege Report Retrict       Sobing Report Retrict       Sobing Report Retring Retrict       Sobing Report Retrict<                                                                                                    | fichigan.      | .GOV<br>Re<br>Vector  | Michigan Stat             | te Housing De       | velopment Authori        | ty-TEST                     |                             | 😥 @ (                   | ? 🛛 🤀                   |
|----------------------------------------------------------------------------------------------------|----------------|-----------------------|---------------------------|---------------------|--------------------------|-----------------------------|-----------------------------|-------------------------|-------------------------|
| Project ID: TYLER       House of Rock       S55 Music Lane         Buildings       Science Report Report Repor | Velcome, I     | Rockstar Manage       | ement !                   |                     |                          |                             |                             | Wednesd                 | lay, June 20, 2012      |
| Buildings       Substant Building Lots       Substant Compliance       Substant Corris       Facced to Units       Report       Report       Last Rubing         Bidg       Building LD       Placed in Service       Last Ruport       IRS Compliance       HOME Compliance       Agency Compliance       Tenant Recert       Last Submission       Date       Status       Status       Status       Date       Date       Date       Date       View Details       Not tested       Not tested       READY       00/00/00         C       MI-01-00101       01/01/05       00/00/00       Not tested       Not tested       Not tested       READY       00/00/00         Message from webpage       XI       Image: Concel       OK       Cancel       Cancel       C                                                                                                    | Pro            | oject ID: TYLER       | House of                  | Rock                |                          | 555 Music Lan               | e                           | Ì                       |                         |
| Bildg     Building ID     Placed in Service     Last Report     IRS Compliance     HOME Compliance     Agency Compliance     Tenant Recert     Last Submission       C     MI-01-00100     01/01/05     12/31/05     In compliance     Not tested     Not tested     READY     00/00/00       C     MI-01-00101     01/01/05     00/00/00     Not tested     Not tested     Not tested     READY     00/00/00                                                                                                    | Build          | lings                 |                           |                     | oad Building Data        | w Details Change Repor      | rt Period Submit Tenant Ce  | rts Proceed to Units    | Reports Close           |
| Image: Mi-01-00100         01/01/05         12/31/05         In compliance         Not tested         Not tested         READY         00/00/00           Image: Mi-01-00101         01/01/05         00/00/00         Not tested         Not tested         Not tested         READY         00/00/00           Image: Mi-01-00101         01/01/05         00/00/00         Not tested         Not tested         Not tested         READY         00/00/00           Image: Mi-01-00101         01/01/05         00/00/00         Not tested         Not tested         Not tested         READY         00/00/00           Image: Mi-01-00101         01/01/05         00/00/00         Not tested         Not tested         Not tested         READY         00/00/00           Image: Mi-01-00101         01/01/05         00/00/00         Not tested         Not tested         Not tested         READY         00/00/00                                                                                                    | Bldg<br>Select | Building ID<br>Number | Placed in Service<br>Date | Last Report<br>Date | IRS Compliance<br>Status | HOME Compliance<br>Status   | Agency Compliance<br>Status | Tenant Recert<br>Status | Last Submission<br>Date |
| C         MI-01-00101         01/01/05         00/00/00         Not tested         Not tested         READY         00/00/00           V         V                                                                                                    | C              | MI-01-00100           | 01/01/05                  | 12/31/05            | In compliance            | Not tested                  | Not tested                  | READY                   | 00/00/00                |
| Message from webpage X<br>Are you sure you want to submit this form to Agency ?<br>OK Cancel                                                                                                    | 0              | MI-01-00101           | 01/01/05                  | 00/00/00            | Not tested               | Not tested                  | Not tested                  | READY                   | 00/00/00                |
|                                                                                                    |                |                       |                           | 2                   | Are you sure you         | want to submit this form to | Agency ?                    |                         |                         |
|                                                                                                    |                |                       |                           |                     |                          |                             |                             |                         |                         |
|                                                                                                    |                |                       |                           |                     |                          |                             |                             |                         |                         |

Upon completion of all units in a building, click the Submit Tenant Certs button. You will be questioned to make sure.

| Michigan       | I.GOV<br>Sixa<br>Vuodate | Michigan Stat             | e Housing De        | velopment Authori        | ty-TEST                   | ۵ 🖨                         | 30                      | ? 🕕                     |
|----------------|--------------------------|---------------------------|---------------------|--------------------------|---------------------------|-----------------------------|-------------------------|-------------------------|
| Welcome,       | Rockstar Manag           | ement !                   |                     |                          |                           | _                           | Wednesd                 | lay, June 20, 2012      |
| Pr             | oject ID: TYLER          | House of                  | Rock                |                          | 555 Music Lan             | e                           |                         |                         |
| Build          | lings                    |                           | 2020                | oad Building Data        | w Details Change Repor    | rt Period Submit Tenant Ce  | rts Proceed to Units    | Reports Close           |
| Bldg<br>Select | Building ID<br>Number    | Placed in Service<br>Date | Last Report<br>Date | IRS Compliance<br>Status | HOME Compliance<br>Status | Agency Compliance<br>Status | Tenant Recert<br>Status | Last Submission<br>Date |
| •              | MI-01-00100              | 01/01/05                  | 12/31/05            | In compliance            | Not tested                | Not tested                  | SUBMITTED               | 06/20/12                |
| С              | MI-01-00101              | 01/01/05                  | 00/00/00            | Not tested               | Not tested                | Not tested                  | READY                   | 00/00/00                |
|                |                          |                           |                     |                          | Sub                       | mitted                      |                         | Date                    |
|                |                          |                           |                     |                          |                           |                             |                         |                         |
| Done           |                          |                           |                     |                          |                           |                             | .ocal intranet          | √à • € 100% •           |

Once the building has been submitted, the system attempts to automatically process your data and push you through to the next reporting period. If no potential items of non-compliance are detected, you will see the Last Report Date change to be the last date for the successfully posted reporting period, and the status will show as "Not Ready" again, this time in reference to the next reporting period due. If potential non-compliance is detected, the status changes to "Submitted" and shows the date until MSHDA approves the data or contacts the administrative account holder via email.

| Tro Mille Stea<br>or Vicingor Viebado                                                                                                    |                                                                                 | Michigan Stat                                                                                                    | te Housing Dev                 | velopment Authorit                                                                                                    | ty-TEST                                                                                         |                                                                                                    | 😣 @ (                                                                                                    | ? 🕕 🆽                                                                                                    |
|----------------------------------------------------------------------------------------------------|---------------------------------------------------------------------------------|----------------------------------------------------------------------------------------------------|--------------------------------|----------------------------------------------------------------------------------------------------|-------------------------------------------------------------------------------------------------|----------------------------------------------------------------------------------------------------|----------------------------------------------------------------------------------------------------|----------------------------------------------------------------------------------------------------|
| leicome, Rocksta                                                                                                    | tar Manager                                                                     | nent !                                                                                                    |                                |                                                                                                    |                                                                                                 |                                                                                                    | Wednesd                                                                                                    | day, June 20, 2012                                                                                                    |
| Project ID:                                                                                                    | TYLER                                                                           | House of                                                                                                    | Rock                           |                                                                                                    | 555 Music Lane                                                                                  |                                                                                                    | i.                                                                                                    |                                                                                                    |
| Desilation                                                                                                    |                                                                                 |                                                                                                    |                                |                                                                                                    |                                                                                                 |                                                                                                    |                                                                                                    |                                                                                                    |
| Bldg Build<br>Select Nu                                                                                                    | ding ID<br>Imber                                                                | Placed in Service<br>Date                                                                                           | Last Report<br>Date            | IRS Compliance<br>Status                                                                                                 | HOME Compliance<br>Status                                                                       | Agency Compliance<br>Status                                                                                                    | Tenant Recert<br>Status                                                                                                    | Last Submission<br>Date                                                                                                    |
| @ MI-03                                                                                                    | 1-00100                                                                         | 01/01/05                                                                                                    | 12/31/05                       | In compliance                                                                                                    | Not tested                                                                                      | Not tested                                                                                                    | SUBMITTED                                                                                                    | 06/20/12                                                                                                    |
| C MI-01                                                                                                    | 1-00101                                                                         | 01/01/05                                                                                                    | 00/00/00                       | Not tested                                                                                                    | Not tested                                                                                      | Not tested                                                                                                    | SUBMITTED                                                                                                    | 06/20/12                                                                                                    |
| ichigan.gov                                                                                                    | <u> </u>                                                                        | Michigan Stat                                                                                                    | e Housing Dev                  | velopment Authori                                                                                                    | W-TEST                                                                                          |                                                                                                    | 80                                                                                                    | 2 11 #                                                                                                    |
| ichigan.gov<br>Tu Xilia Bra<br>Marge Vabla<br>elcome, Rocksta                                                                                                    | tar Manager                                                                     | Michigan Stat<br>nent f                                                                                             | te Housing Dev                 | velopment Authorit                                                                                                    | Ŋ-TEST                                                                                          |                                                                                                    | 法 @                                                                                                    | <b>? D a</b>                                                                                                    |
| Ichigan.gou<br>To 2013 Res<br>orderige Vasias<br>elcome, Rocksta<br><b>Projects</b>                                                                                                    | tar Manager                                                                     | Michigan Stat                                                                                                    | e Housing Dev                  | velopment Authorit                                                                                                    | by-TEST                                                                                         |                                                                                                    | Wednesd                                                                                                    | <b>? 1 4</b>                                                                                                    |
| Chigan.gov<br>TuoMila Bas<br>Tritange Weeke<br>elcome, Rockste<br>Project<br>elect                                                                                                    | ar Manager<br>Project ID<br>Number                                              | Michigan Stat                                                                                                    | e Housing Dev<br>opment<br>me  | velopment Authorit<br>Developm<br>Addres                                                                                 | nent                                                                                            | Anners Status                                                                                                    | E Constantino de la constantino de la constantin                                                                                                    | day, June 20, 2012                                                                                                    |
| Chigan.gov<br>To2filabilite<br>Proteinprivate<br>alcome, Rocksta<br>Project<br>Project<br>C                                                                                                    | lar Manager<br>Project ID<br>Number<br>TEST1                                    | Michigan Stat<br>nent :<br>Develo<br>Na<br>Suzanna Test                                                             | e Housing Dev<br>opment<br>me  | velopment Authorit<br>Developm<br>Addres<br>554 Music Lane                                                               | nent<br>ss                                                                                      | Annual Owner<br>Corte Status<br>SUBMITTED                                                                                                    | Constant of the submerse of the submerse of th                                                                                                    | ast Annual<br>mission Date<br>10/28/10                                                                                                    |
| Chigan.gov<br>Textilia Res<br>Protection<br>Scome, Rockste<br>Projects<br>Project<br>LC T<br>C T                                                                                                    | tar Manager<br>Project ID<br>Number<br>TEST1<br>TEST2                           | Michigan Stat<br>nent f<br>Devela<br>Na<br>Suzanne Test<br>Fritz Test                                               | e Housing Dev<br>opment<br>me  | Development Authorit<br>Developm<br>Addree<br>554 Music Lane<br>556 Music Lane                                           | nent<br>ss                                                                                      | AUGUSTIATES                                                                                                    | Kednese<br>Vednese<br>Armus Ourner Cerrs<br>La<br>Subr<br>1<br>(                                                                                                    | Aux, June 20, 2012<br>Jacones to Buildings<br>ast Annual<br>mission Date<br>10/28/10<br>00/00/00                                                                                                    |
| Chigan.gov<br>Profiles Tree<br>Projects<br>Come, Rockster<br>Project<br>Come<br>Come<br>Come<br>Come<br>Come<br>Come<br>Come<br>Come                                                                                                    | roject ID<br>Number<br>TEST1<br>TEST2<br>TEST3                                  | Michigan Stat                                                                                                    | le Housing Dev<br>opment<br>me | Development Authorit<br>Addres<br>554 Music Lane<br>556 Music Lane<br>557 Music Lane                                     | nent<br>ss                                                                                      | Annual Owner<br>certs Status<br>SUBMITTED<br>NOT SUBMITTED<br>NOT SUBMITTED                                                                                                    | Kednesd<br>Kednesd<br>Annus Orner Cents<br>La<br>Subr<br>1<br>1<br>1<br>1<br>1<br>1<br>1<br>1<br>1<br>1<br>1<br>1<br>1<br>1<br>1<br>1<br>1<br>1<br>1                                                                                                    |                                                                                                    |
| chigan.gov<br>Tudika ika<br>troject<br>C<br>C<br>T<br>C<br>T<br>C<br>T<br>C<br>T<br>C<br>T<br>C                                                                                                    | tar Manager<br>roject ID<br>Number<br>TEST1<br>TEST2<br>TEST3<br>TEST4          | Michigan Stat<br>ment f<br>Suzanne Test<br>Fritz Test<br>Lynda Test<br>Tyler Test                                   | e Housing Dev<br>opment<br>me  | Development Authorit<br>Developm<br>Addres<br>554 Music Lane<br>555 Music Lane<br>558 Music Lane                         | nent                                                                                            | ADRUG DURAN<br>ADRUG DURAN<br>SUBMITTED<br>NOT SUBMITTED<br>SUBMITTED                                                                                                    | Xedness<br>Xedness<br>Accuss Converse Converse<br>Converse Converse<br>Converse<br>Conver<br>Converse<br>Converse<br>Converse<br>Converse<br>Converse                                                                                         | (1)     (2)     (2)     (2)     (2)     (2)     (2)     (2)     (2)     (2)     (2)     (2)     (2)     (2)     (2)     (2)     (2)     (2)     (2)     (2)     (2)     (2)     (2)     (2)     (2)     (2)     (2)     (2)     (2)     (2)     (2)     (2)     (2)     (2)     (2)     (2)     (2)     (2)     (2)     (2)     (2)     (2)     (2)     (2)     (2)     (2)     (2)     (2)     (2)     (2)     (2)     (2)     (2)     (2)     (2)     (2)     (2)     (2)     (2)     (2)     (2)     (2)     (2)     (2)     (2)     (2)     (2)     (2)     (2)     (2)     (2)     (2)     (2)     (2)     (2)     (2)     (2)     (2)     (2)     (2)     (2)     (2)     (2)     (2)     (2)     (2)     (2)     (2)     (2)     (2)     (2)     (2)     (2)     (2)     (2)     (2)     (2)     (2)     (2)     (2)     (2)     (2)     (2)     (2)     (2)     (2)     (2)     (2)     (2)     (2)     (2)     (2)     (2)     (2)     (2)     (2)     (2)     (2)     (2)     (2)     (2)     (2)     (2)     (2)     (2)     (2)     (2)     (2)     (2)     (2)     (2)     (2)     (2)     (2)     (2)     (2)     (2)     (2)     (2)     (2)     (2)     (2)     (2)     (2)     (2)     (2)     (2)     (2)     (2)     (2)     (2)     (2)     (2)     (2)     (2)     (2)     (2)     (2)     (2)     (2)     (2)     (2)     (2)     (2)     (2)     (2)     (2)     (2)     (2)     (2)     (2)     (2)     (2)     (2)     (2)     (2)     (2)     (2)     (2)     (2)     (2)     (2)     (2)     (2)     (2)     (2)     (2)     (2)     (2)     (2)     (2)     (2)     (2)     (2)     (2)     (2)     (2)     (2)     (2)     (2)     (2)     (2)     (2)     (2)     (2)     (2)     (2)     (2)     (2)     (2)     (2)     (2)     (2)     (2)     (2)     (2)     (2)     (2)     (2)     (2)     (2)     (2)     (2)     (2)     (2)     (2)     (2)     (2)     (2)     (2)     (2)     (2)     (2)     (2)     (2)     (2)     (2)     (2)     (2)     (2)     (2)     (2)     (2)     (2)     (2)     (2)     (2)     (2)     (2)     (2)     (2)     (2)     (2)     (2)     (2)     ( |
| Ichigan.gov<br>Profile Technologies<br>Internet State<br>Projects<br>Projects<br>C T<br>C T<br>C T<br>C T<br>C T<br>C T                                                                                                    | tar Manager<br>roject ID<br>Number<br>TEST1<br>TEST2<br>TEST3<br>TEST4<br>TEST5 | Michigan Stat<br>nent f<br>Suzanne Test<br>Fritz Test<br>Lynda Test<br>Tyler Test<br>Kendrick Test                  | te Housing Dev<br>opment<br>me | Development Authorit<br>Addres<br>554 Music Lane<br>556 Music Lane<br>557 Music Lane<br>559 Music Lane                   | nent<br>se                                                                                      | Annual Owner<br>Certs Status<br>SUBMITTED<br>NOT SUBMITTED<br>SUBMITTED<br>NOT SUBMITTED                                                                                                    | Xednesd<br>Xeverse<br>Concest Concest<br>Concest Concest<br>Concest<br>Conces |                                                                                                    |
| Ichigan.gov<br>Trofilda file.<br>Project<br>Project<br>P | roject ID<br>Number<br>TEST1<br>TEST2<br>TEST3<br>TEST4<br>TEST5<br>TEST6       | Michigan Stat<br>nent f<br>Suzanne Test<br>Fritz Test<br>Lynda Test<br>Tyler Test<br>Kendrick Test<br>Danielle Test | te Housing Dev<br>opment<br>me | Development Authorit<br>Addres<br>554 Music Lane<br>556 Music Lane<br>557 Music Lane<br>558 Music Lane<br>559 Music Lane | nent<br>55<br>5<br>5<br>5<br>5<br>5<br>5<br>5<br>5<br>5<br>5<br>5<br>5<br>5<br>5<br>5<br>5<br>5 | CONSTRACTOR OF CONSTRACTOR OF CONSTR | Xednesd<br>Across Constants<br>Constants<br>C                                                                                                    |                                                                                                    |

At year-end, after the submissions of both the Occupancy Data (top screen) and Owner Certification (bottom screen), this concludes the submission process for the entire year. Quick Recap & Final Checklist

#### Quick Recap & Final Checklist

#### How to Manually Enter Data...

- 1) Change Report Period
- 2) Proceed to Units Within New Tenant Certs, enter all data under all tabs
- Report to check that all data was entered (back on the Building page)
- 4) Proceed to Units Ready All Units
- 5) Submit Tenant Certs

#### Quick Recap & Final Checklist

How to Upload Data...

- 1) Change Report Period
- 2) Upload Building Data
- Report to check that all data was uploaded (back on the Building page)
- 4) Proceed to Units Ready All Units
- 5) Submit Tenant Certs